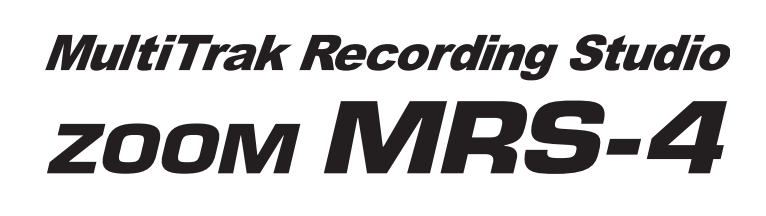

# **Bedienungsanleitung**

Vielen Dank, dass Sie sich für das *ZOOM MultiTrak Recording Studio MRS-4* (im Weiteren nur noch als "das *MRS-4*" bezeichnet) entschieden haben.

Das MRS-4 verfügt über die folgenden attraktiven Funktionen:

- Simultane 4-Track-Wiedergabe/2-Track-Aufnahme 8 virtuelle Takes pro Track ergeben insgesamt 32 Takes für die Aufnahme
- Flexible Parametereinstellungen für Tracks Hi/Lo-EQ-, Effektsend- und andere Parameter können einzeln für jeden Track eingestellt werden.
- Die Bounce-Funktion unterstützt die Aufnahme von 4 Tracks mit simultaner Wiedergabe

Auch wenn keine leeren Tracks vorhanden sind, können Sie mit dem MRS-4 ein Bouncing von vorhandenem Material auf 2 Tracks bei gleichzeitiger Wiedergabe auf 4 Tracks durchführen.

#### Vielseitige Effekte

Das MRS-4 bietet einen Insert-Effekt für die Verarbeitung des Eingangssignals, einen Send-/Return-Effekt für die Verwendung in einer Mixer-Schleife und einen Mixeffekt für die Verwendung auf dem Master-Bus.

#### Weitere hochentwickelte Funktionen

Metronom, MIDI-Ausgang, AUX-Eingang, langgezogene Fader und andere faszinierende Funktionen machen das MRS-4 zu einem hervorragenden Allround-Gerät.

Damit Sie diese Vielseitigkeit in vollem Umfang und störungsfrei nutzen können, sollten Sie diese Bedienungsanleitung sorgfältig lesen. Bewahren Sie diese Anleitung und die Garantiekarte an einem sicheren Ort auf.

# VORSICHTSMASSREGELN/HINWEISE ZUR BENUTZUNG

# Sicherheitsmaßregeln

In dieser Bedienungsanleitung werden besondere Symbole verwendet, um auf Stellen aufmerksam zu machen, die für die Sicherheit und Unfallverhütung wichtig sind. Die Bedeutung dieser Symbole ist wie folgt.

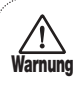

Dieses Symbol kennzeichnet besonders wichtige Erklärungen zu möglichen Gefahrenquellen. Wenn diese Warnungen ignoriert werden und das Gerät in falscher Weise benutzt wird, kann es zu schweren Verletzungen oder Todesfall kommen.

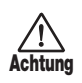

Dieses Symbol kennzeichnet Erklärungen zu möglicherweise gefährlichen Punkten. Wenn diese Hinweise ignoriert werden und das Gerät in falscher Weise benutzt wird, kann es zu Verletzungen oder zur Beschädigung des Geräts kommen

Beachten Sie die folgenden Hinweise bitte genau, um einen sicheren Gebrauch des MRS-4 zu gewährleisten.

#### Zur Stromversorgung

Da die Leistungsaufnahme des Gerätes relativ hoch ist, empfiehlt Zoom, nach Möglichkeit einen Netzadapter zu verwenden. Bei Betrieb mit Batterie sollte nur eine Alkali-Batterie verwendet werden.

#### [Netzadapter-Betrieb]

- · Verwenden Sie nur einen Netzadapter, der 9 V Gleichstrom, 300 mA liefert und mit einem Stecker mit "Minus-Innenpol" ausgerüstet ist (Zoom AD-0006). Die Verwendung eines anderen Adapters kann das Gerät beschädigen und ein Sicherheitsrisiko darstellen.
- · Stecken Sie den Netzadapter nur in eine Steckdose, welche die auf dem Adapter angegebene Spannung liefert.
- Fassen Sie beim Abtrennen des Netzadapters immer am Adapter selbst an und ziehen Sie nicht am Kabel.
- Wenn Sie das Gerät für längere Zeit nicht benutzen, trennen Sie den Netzstromadapter von der Steckdose ab.

#### [Batteriebetrieb]

- Verwenden Sie vier Alkali- oder Mangan-Mignonzellen(IEC R6).
- · Das MRS-4 kann nicht zum Aufladen von Batterien verwendet werden
- Nehmen Sie die Batterie aus dem Gerät, wenn das MRS-4 für längere Zeit nicht benutzt werden soll.
- Wenn Batterieflüssigkeit ausgelaufen ist, wischen Sie das Batteriefach und die Batterieklemmen gründlich ab.
- Während der Benutzung sollte der Batteriefachdeckel geschlossen sein.

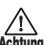

#### Umweltbedingungen

Verwenden Sie den MRS-4 nicht an Orten, die folgenden Bedingungen ausgesetzt sind:

- · Extreme Temperaturen
- Hohe Feuchtigkeit
- Staubentwicklung oder Sand
- · Starke Vibrationen oder Erschütterungen

#### Transport und Bedienung

Dieses Gerät ist ein Präzisionsprodukt. Üben Sie auf die Bedienungselemente keine übermäßige Kraft aus. Betätigen Sie das Gerät nicht mit dem Fuß. Der MRS-4 ist solide konstruiert, aber durch starke Erschütterungen, Sturz oder übermäßige Belastung kann es zu Beschädigungen kommen.

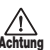

#### Modifikationen

Versuchen Sie nicht, das Gehäuse zu öffnen oder irgendwelche Modifikationen vorzunehmen. Andernfalls kann das Gerät beschädigt werden

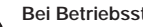

#### Bei Betriebsstörung

Wenn das Gerät nicht korrekt zu arbeiten scheint, trennen Sie sofort den Netzadapter ab oder entfernen Sie die Batterien, um das Gerät auszuschalten. Trennen Sie dann alle angeschlossenen Kabel ab.

# Hinweise zum Gebrauch

#### Elektrische Störungen

Der MRS-4 wurde so konzipiert, um größtmöglichen Schutz gegen elektromagnetische Störstrahlung zu bieten und selbst nicht als Störquelle aufzutreten. Trotzdem sollten Geräte, die empfindlich gegen Störeinstreuungen sind oder die starke Störstrahlungen abgeben, nicht in der Nähe des MRS-4 aufgestellt werden, da eine gegenseitige Beeinflussung nicht ganz ausgeschlossen werden kann. Alle digitalen Geräte wie der MRS-4 können unter gewissen Umständen Störungen in anderen Geräten hervorrufen oder Daten zerstören. Dies ist eine Gefahr, die durch korrekten Gebrauch so gering wie möglich gehalten werden sollte.

Die digitalen Schaltkreise im MRS-4 können in Fernsehgeräten. Radios oder Stereoanlagen Störungen hervorrufen, wenn der MRS-4 zu nah bei solchen Geräten aufgestellt wird. Vergrößern Sie in solchen Fällen den Abstand zwischen dem MRS-4 und dem anderen Gerät. In unmittelbarer Nähe von Leuchtstofflampen oder Geräten mit elektrischen Motoren arbeitet der MRS-4 u.U. nicht korrekt.

#### Reinigung

Reinigen Sie den MRS-4 nur durch Abreiben mit einem weichen, trockenen Tuch. Bei starker Verschmutzung kann ein leicht angefeuchtetes Tuch mit einer milden Seifenlösung verwendet werden. Verwenden Sie auf keinen Fall Scheuermittel, Wachs oder Lösungsmittel (wie Spiritus oder Reinigungsbenzin), da hierdurch die Oberfläche angegriffen wird.

Bewahren Sie diese Bedienungsanleitung für späteres Nachschlagen bitte gut auf.

| BESCHEINIGUNG DES HERSTELLERS/IMPORTEURS    |
|---------------------------------------------|
| Hiermit wird bestätigt, daß der/die/das     |
| Effekt - Prozessor ZOOM MRS-4               |
| (Gerät, Typ, Bezeichnung)                   |
| in Übereinstimmung mit den Bestimmungen der |
| VDE 0871 B, Amtsblatt 163/1984, Vfg. 1046   |
| (Amtsblattverfügung)                        |

funkenstört ist

Der Deutschen Bundespost wurde das Inverkehrbringen dieses Gerätes angezeigt und die Berechtigung zur Überprüfung der Serie auf Einhaltung der Bestimmungen eingeräumt.

ZOOM CORPORATION TOKYO/JAPAN

(Name des Herstellers / Importeurs)

zoom MRS-4

2

# Inhalt

| VORSICHTSMASSREGELN/HINWEISE ZUR<br>BENUTZUNG 2                            |
|----------------------------------------------------------------------------|
| Einführung ······ 4                                                        |
| Interne Konfiguration ······ 4                                             |
| Recorder-Sektion 4                                                         |
| Effekt-Sektion 55                                                          |
| Misch-Sektion 5                                                            |
| SmartMedia ····· 5                                                         |
| Teile des MRS-4 ····· 6                                                    |
| Oberes Bedienfeld                                                          |
| Rückwand ····· 7                                                           |
| Vorderes Bedienfeld ······ 7                                               |
| Anschlüsse                                                                 |
| Fin-/Ausschalten                                                           |
| Einschalten ······                                                         |
| Ausschalten ····· 9                                                        |
| Betrieb des Geräts mit Batterien 9                                         |
| Flementarer Betrieb                                                        |
| Schritt 1 Vorbereitungen für die Aufnahme                                  |
| 1-1 Anlegen eines neuen Songs ····· 10                                     |
| Schritt 2 Aufnahme des ersten Tracks ······ 12                             |
| 2-1 Einstellen der Eingangsempfindlichkeit ······ 12                       |
| 2-2 Arbeiten mit dem Insert-Effekt ····· 13                                |
| 2-3 Auswanien und Bespielen eines Tracks                                   |
| 3-1 Regeln der Eingangsempfindlichkeit und Aktivieren                      |
| des Insert-Effekts · · · · · · 17                                          |
| 3-2 Auswählen und Bespielen eines Tracks 17                                |
| Schritt 4 Abmischen ····· 18                                               |
| 4-1 Vorbereitungen für das Abmischen ······ 18                             |
| 4-2 Regein von Lautstarke/Balance/EQ · · · · · · · · · · · · · · · · · · · |
| 4-4 Arbeiten mit dem Mixeffekt ······ 25                                   |
| 4-5 Aufnehmen auf dem Master-Recorder · · · · · · 27                       |
| Referenz [Recorder]                                                        |
| Arbeiten mit V-Takes ······ 28                                             |
| Kombinieren mehrerer Tracks                                                |
| (Bounce-Funktion) ······ 29                                                |
| Erneute Aufnahme eines einzelnen Abschnitts                                |
| (Punch-in-/-out-Funktion) ····· 30                                         |
| Manuelles Punch-in/-out                                                    |
| Automatisches Punch-in/-out 31                                             |
| Referenz [Lokalisieren eines Punkts] 33                                    |
| Bewegen an einen gewünschten Punkt in einem Song                           |
| (Lokalisierungsfunktion) ····· 33                                          |
| Umschalten zwischen Zeit- und Taktanzeige ······ 33                        |
| Markieren eines Punkts in einem Song                                       |
| (IVIarKIerrunktion) ····································                   |
| Springen zu einem Markierungspunkt                                         |
| Löschen einer Markierung ····· 35                                          |
| Wiederholte Wiedergabe derselben Passage                                   |
| (A-B Repeat) ······ 36                                                     |

| Referenz [Mischen] ······ 37                                                                |
|---------------------------------------------------------------------------------------------|
| Zuweisen von zwei Eingängen zu einem Track ····· 37                                         |
| Aufnehmen des Eingangssignals in den Mix ······ 38                                          |
| Koppeln von zwei Tracks                                                                     |
| (Stereo-Kopplungsfunktion) ······ 39                                                        |
| Referenz [Track-Bearbeitung] ······ 40                                                      |
| Kopieren eines festgelegten Datenbereichs an                                                |
| eine andere Position ····· 40                                                               |
| Kopieren der Daten eines gesamten Tracks 41                                                 |
| Löschen eines festgelegten Segments ······ 42                                               |
| Löschen eines gesamten Tracks ······ 43                                                     |
| Austauschen der Daten gesamter Tracks ······ 44                                             |
| Referenz [Song-Funktionen] ····· 46                                                         |
| Elementare Funktionen im Song-Menü ······ 46                                                |
| Optionen im Song-Menü ····· 47                                                              |
| Anlegen eines neuen Song (SONG NEW) · · · · · · · 47                                        |
| Einlesen eines existierenden Songs                                                          |
| Ermitteln der verbleibenden Aufnahmezeit                                                    |
| (SONG CAPACITY) ····· 47                                                                    |
| Kopieren eines Songs (SONG COPY) ····· 48                                                   |
| Löschen eines Songs (SONG DELETE) ······ 48<br>Sehützer eines Songs (SONG PROTECT) ····· 40 |
| Auswählen der Aufnahmequalität                                                              |
| (SONG GRADE) ····· 49                                                                       |
| Referenz [Metronom/MIDI] ······ 50                                                          |
| Grundlegende Metronomeinstellungen ······ 50                                                |
| Mit MIDI verfügbare Funktionen ······ 51                                                    |
| Synchronisieren eines externen Gerätes mit dem                                              |
| MRS-4 51                                                                                    |
| Referenz [Weitere Funktionen] ······ 52                                                     |
| Verwenden des Tuners ······ 52                                                              |
| Formatieren einer SmartMedia-Karte ······ 53                                                |
| Display-Einstellungen · · · · · 54                                                          |
| Verwenden der Buchsen AUX IN zum Speichern                                                  |
| von Tracks ····· 55                                                                         |
| Spezifikationen 56                                                                          |
| Dateikonfiguration für das MRS-4 ····· 57                                                   |
| Dateikompatibilität mit PS-02 ····· 57                                                      |
| MRS-4 Card Manager-Software ····· 57                                                        |
| Fehlerbehebung ······ 58                                                                    |
| Probleme bei der Wiedergabe · · · · · 58                                                    |
| Probleme bei der Aufnahme · · · · · 58                                                      |
| Probleme mit Effekten 59<br>Probleme mit MIDI 50                                            |
| Andere Probleme                                                                             |
| MIDI Implementiorung                                                                        |
| MIDL Implementierung ····································                                   |
| MIDI-Implementierungstabelle ··································                             |
|                                                                                             |
| Index                                                                                       |

# Einführung

In diesem Abschnitt werden die verschiedenen Sektionen des Geräts genannt und einige wichtige Konzepte für die Arbeit mit dem MRS-4 erläutert.

# Interne Konfiguration

Das MRS-4 ist in folgende drei Sektionen unterteilt:

#### Recorder-Sektion

Beim MRS-4 handelt es sich um einen 4-Track-Recorder, bei dem die Daten auf SmartMedia-Karten gespeichert werden. Das ermöglicht die Aufnahme/Wiedergabe von Audiodaten auf vier Tracks.

#### Effekt-Sektion

Mit der Effekt-Sektion kann das Audiosignal auf vielfältige Art und Weise bearbeitet werden. Das MRS-4 bietet dafür einen Insert-Effekt für das Eingangssignal sowie einen Send-/Return-Effekt und einen Abmischeffekt für das aufgezeichnete Signal.

#### Misch-Sektion

Mit dieser Sektion mischen Sie die verschiedenen Signale und leiten sie an die anderen Sektionen weiter. Es gibt einen Eingangs-Mischer für die Zuweisung des Eingangssignals zu den verschiedenen Tracks und einen Track-Mischer, mit dem sich vor dem Senden des Ergebnisses an die linke und rechte MASTER-Buchse der Pegel und die Soundqualität für jeden Track regulieren lassen.

Die Abbildung unten zeigt den Signalfluss und die Art des Zusammenwirkens der Sektionen.

Schauen wir uns die einzelnen Sektionen doch einmal genauer an.

#### **Recorder-Sektion**

Die Recorder-Sektion des MRS-4 verfügt über vier Tracks (separate Segmente für die Aufzeichnung von Audiodaten). Jeweils zwei Tracks können gleichzeitig bespielt werden. Für die Wiedergabe lassen sich alle vier Tracks gleichzeitig nutzen. Jeder der Tracks 1 – 4 verfügt über acht virtuelle Tracks (die so genannten "V-Takes"). Auf jedem Track kann ein V-Take für die Aufzeichnung/Wiedergabe gewählt werden. So können Sie beispielsweise Gitarrensoli auf mehrere V-Takes spielen und diese dann später zur Auswahl des besten Takes vergleichen.

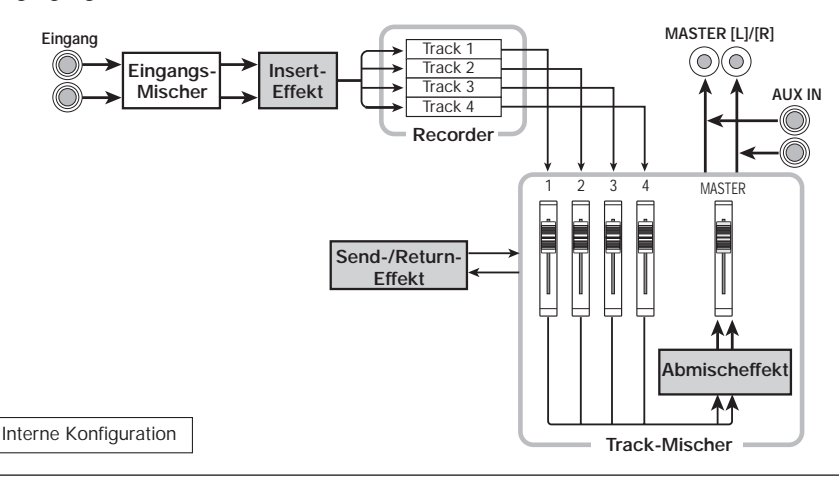

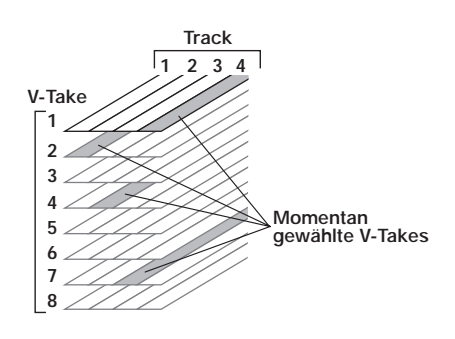

#### **Effekt-Sektion**

Das MRS-4 bietet 3 Arten von Effekten: den Insert-Effekt, den Abmischeffekt und den Send-/Return-Effekt. Diese Effekte sind wie folgt durch unterschiedliche Merkmale gekennzeichnet:

#### Insert-Effekt

Dieser Effekt greift direkt nach dem Eingangs-Mischer. Mit ihm wird das Eingangssignal vor dem Aufzeichnen modifiziert.

#### Mixeffekt

Dieser Effekt greift direkt vor den MASTER-Fadern des Track-Mischers. Mit ihm wird das von den Tracks 1 – 4 gemischte Signal modifiziert.

#### Send-/Return-Effekt

Dieser Effekt ist intern mit der Send-/Return-Schleife der Misch-Sektion verbunden. Er kann mit der Sendpegelsteuerung für jeden Track individuell eingestellt werden. Je höher die Einstellung, desto stärker der Effekt.

#### **Misch-Sektion**

Das MRS-4 verfügt über zwei Arten von Mischern.

#### Eingangs-Mischer

Dient der Aussteuerung des Instrumentenoder Mic-Signaleingangs in das MRS-4 und dem Spielen des Signals auf den gewünschten Track.

#### Track-Mischer

Dient dem Mischen des Wiedergabesignals des Recorders vor dem Senden an die Stereoausgabebuchsen. Das Signal von den einzelnen Tracks 1-4 wird an die Mischer-Kanäle 1-4 für den EQ, den Effekt-Sendpegel, die Balance (Links-/Rechtswiedergabeposition) usw. gesandt. Diese Elemente werden als Track-Parameter bezeichnet.

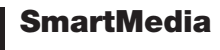

Für die Nutzung des MRS-4 wird eine SmartMedia-Karte benötigt. Bevor Sie das MRS-4 einschalten, schieben Sie die Karte in den Schlitz an der Vorderseite (siehe Abb. unten).

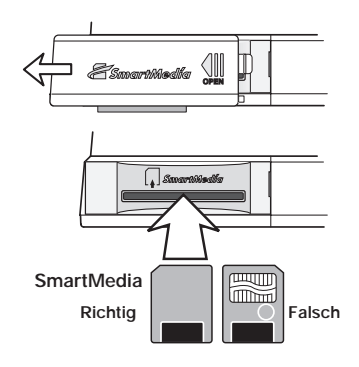

#### Vorsicht +

- Wenn die Karte verkehrt herum eingeführt wird, lässt sie sich nicht vollständig einschieben. Versuchen Sie nicht, die Karte mit Gewalt einzuschieben, da sie sonst Schaden nehmen könnte.
- Schieben Sie die Karte nie ein bzw. nehmen Sie sie nie heraus, solange das Gerät eingeschaltet ist. Datenverlust kann die Folge sein.
- Es können Standard-SmartMedia-Karten (für 3,3 V) mit einer Speicherkapazität von 16 – 128 MB verwendet werden.
- Wenn Sie mit einer SmartMedia-Karte arbeiten möchten, die in einem anderen Gerät (einem Computer oder einer Digitalkamera) formatiert wurde, müssen Sie sie im MRS-4 neu formatieren (siehe dazu die Beschreibung auf Seite 53).

# Teile des MRS-4

**Oberes Bedienfeld** 

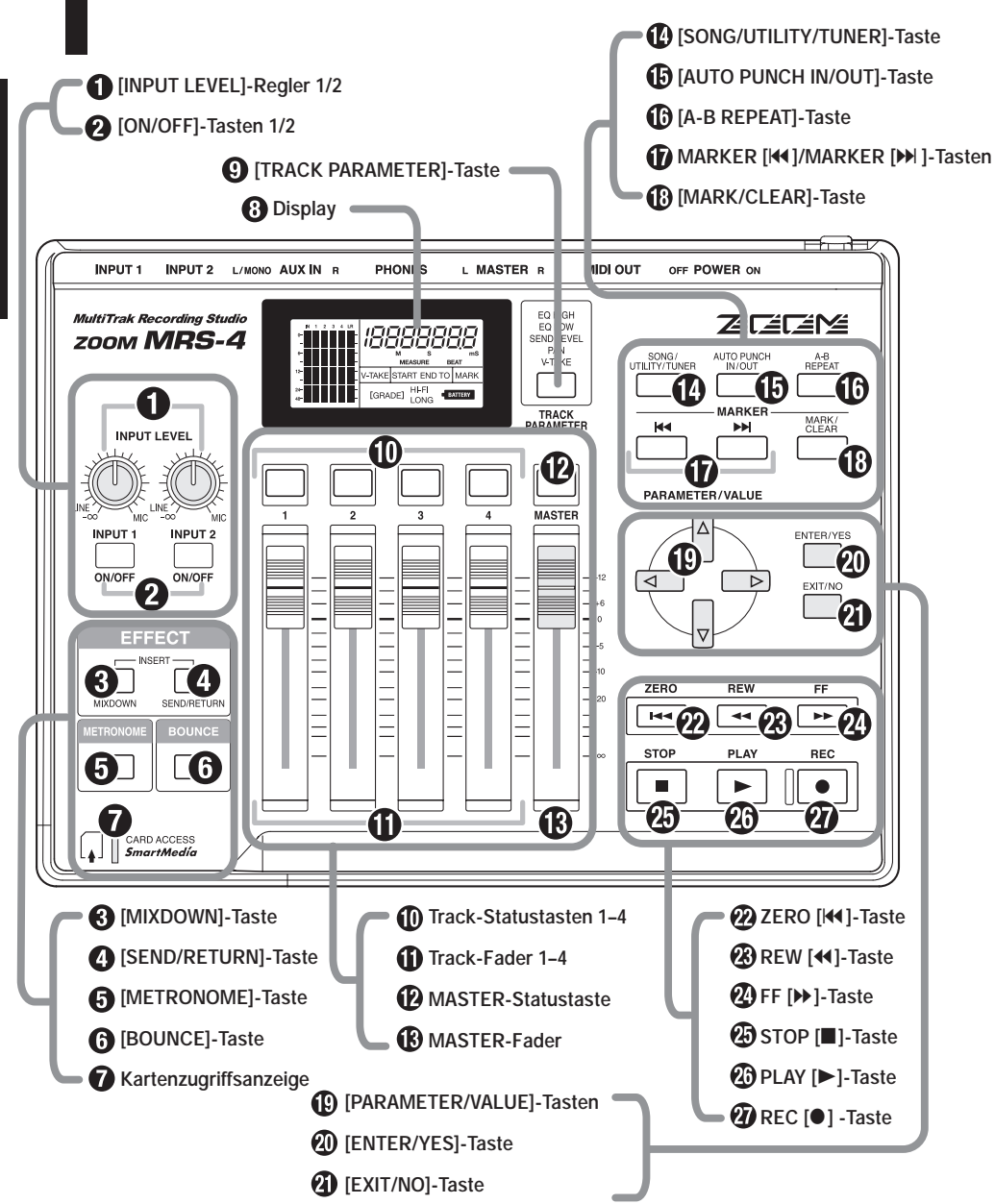

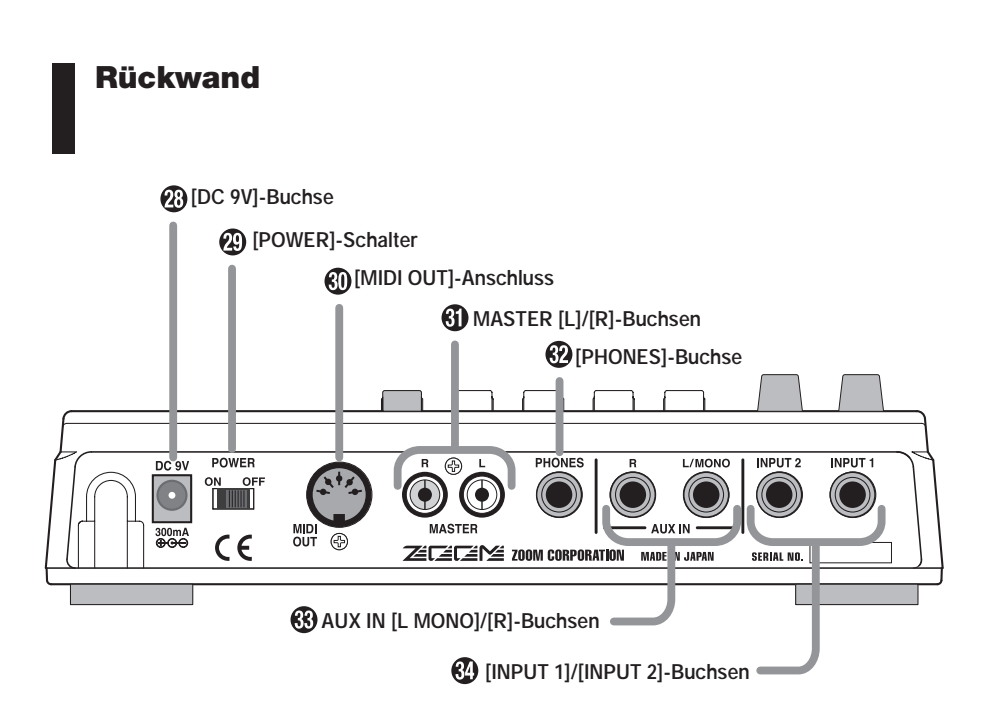

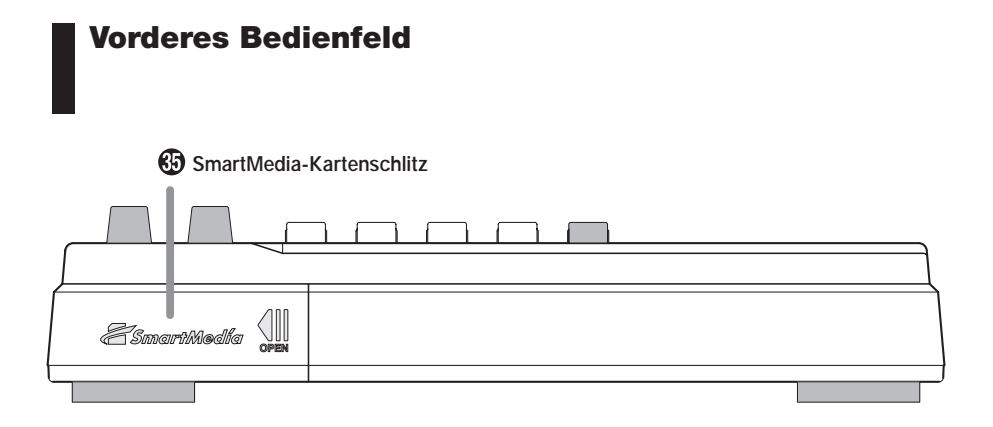

# Anschlüsse

Wenn ein Line-Pegelsignal (wie das von einem CD-Player oder einer Drum-Machine) an den Buchsen AUX IN [L/MONO]/[R] anliegt, wird es von den MASTER [L]/[R]-Buchsen zusammen mit dem abgemischten Wiedergabesignal von den Tracks des MRS-4 ausgegeben. Für Stereogeräte nutzen Sie die Buchsen [L/MONO] und [R]. Für Monogeräte nutzen Sie nur die Buchse [L/MONO].

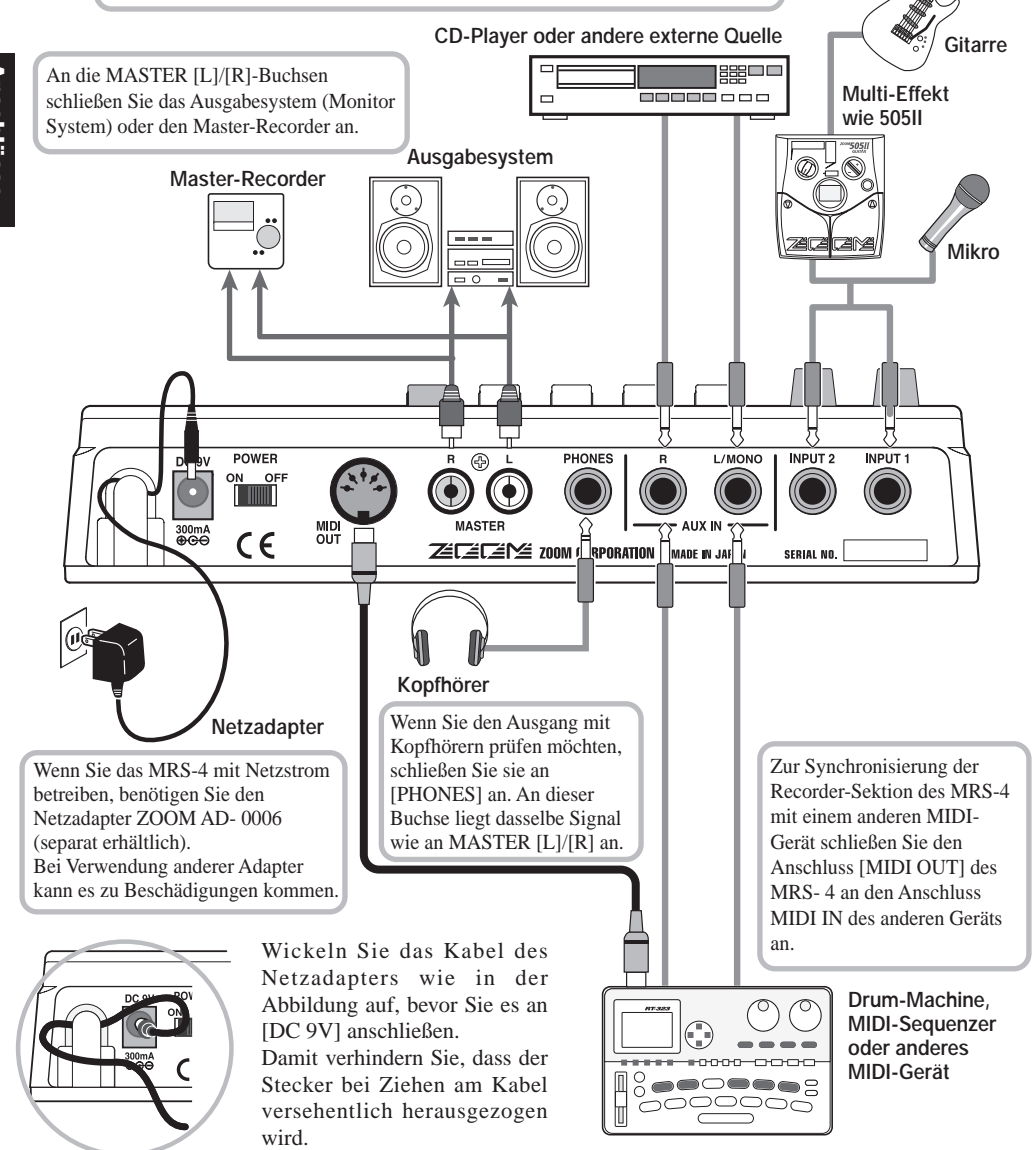

# **Ein-/Ausschalten**

Zum Ein- bzw. Ausschalten des MRS-4 gehen Sie wie folgt vor:

### Einschalten

 Überzeugen Sie sich davon, dass das MRS-4 und alle anderen Geräte ausgeschaltet sind.

Drehen Sie die Lautstärke an der Signalquelle, am MRS-4 und am Ausgabesystem herunter.

- 2. Schieben Sie die SmartMedia-Karte in den SmartMedia-Kartenschlitz an der Vorderseite des MRS-4 (siehe Beschreibung auf Seite 5).
- 3. Legen Sie den Schalter [POWER] des MRS-4 in die ON-Stellung.

Das MRS-4 schaltet sich ein.

4. Schalten Sie das Ausgabesystem ein.

**Ausschalten** 

- 1. Schalten Sie das Ausgabesystem aus.
- 2. Drücken Sie den Schalter [POWER] des MRS-4 in die OFF-Stellung.

Auf dem Display wird "POWEROF" angezeigt. Das MRS-4 schaltet sich ab.

## HINWEIS

Gehen Sie immer wie oben beschrieben vor, und nehmen Sie die SmartMedia-Karte nicht aus dem Gerät, ohne es vorher auszuschalten. Andernfalls können Daten verloren gehen.

### ♦ Vorsicht ♦

Wenn Sie das Gerät über den Netzadapter betreiben, müssen Sie zum Ein-/Ausschalten des MRS-4 immer den Schalter [POWER] nutzen. Ziehen Sie unter keinen Umständen den Netzadapter ab, wenn die Kartenzugriffsanzeige noch leuchtet. Andernfalls können Daten verloren gehen.

# Betrieb des Geräts mit Batterien

Das MRS-4 kann auch mit Batterien betrieben werden (nicht im Lieferumfang enthalten). Zum Einlegen der Batterien gehen Sie wie folgt vor:

**1.** Drehen Sie das Gerät um, und öffnen Sie das Batteriefach.

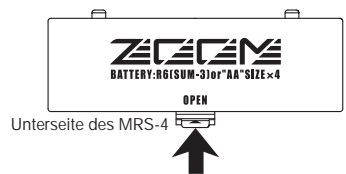

2. Legen Sie vier neue IEC R6-Batterien (Größe AA) ein. Es werden Alkalibatterien empfohlen.

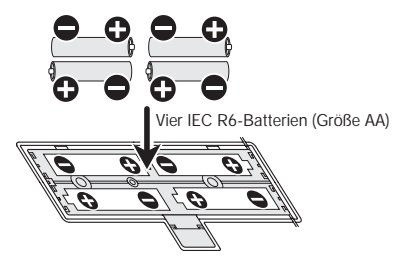

3. Schließen Sie das Batteriefach.Close the battery compartment cover.

🔵 Hinweis 🔘

Wenn die Anzeige "[ • EATTEAT ]" bei Betrieb über die Batterien blinkt, sind die Batterien fast leer. Tauschen Sie sie aus.

# **Elementarer Betrieb**

In diesem Abschnitt werden die grundlegenden Schritte für den Betrieb des MRS-4 beschrieben. Ausgangspunkt der Erläuterungen bilden die Vorbereitungen für die Aufnahme. Zum Schluss wird der abschließende Abmischvorgang beschrieben.

Der Betrieb lässt sich in vier grundlegende Schritte einteilen:

#### • Schritt 1: Vorbereitungen für die Aufnahme

Stellen Sie die erforderlichen Verbindungen her, und treffen Sie die Vorbereitungen für die Aufnahme eines Songs.

#### • Schritt 2: Aufnahme des ersten Tracks

Modifizieren Sie das Eingangssignal gegebenenfalls mit dem Insert-Effekt, und nehmen Sie den ersten Track auf.

#### • Schritt 3: Overdubbing

Nehmen Sie beim Hören des aufgenommenen Tracks den zweiten und die nachfolgenden Tracks auf (Overdubbing).

#### • Schritt 4: Abmischen

Stellen Sie den Pegel, die Balance und den EQ für jeden aufgenommenen Track ein, und erzeugen Sie mit dem Send-/Return-Effekt einen Stereo-Mix. Wenden Sie auf das Signal den Mixeffekt an, und schicken Sie das Ergebnis dann an den Master-Recorder.

# Schritt 1 Vorbereitungen für die Aufnahme

1-1

#### Anlegen eines neuen Songs

Alle Daten, die im MRS-4 für die Wiedergabe eines von Ihnen aufgenommenen Stücks benötigt werden, werden zusammenfassend als "Song" bezeichnet.

Ein Song enthält die folgenden Daten:

- Alle Aufnahmedaten aus der Recorder-Sektion
- Alle Einstellungen der Misch-Sektion
- Alle Einstellungen der Effekt-Sektion
- Andere Einstellungen (Metronom, Tuner-Funktionen usw.)

Auf einer SmartMedia-Karte können bis zu 15 Songs gespeichert werden. Beim Lesen eines auf einer Karte gespeicherten Songs in das MRS-4 werden alle Einstellungen wiederhergestellt (mit Ausnahme der Fader-Einstellungen).

Wenn Sie mit dem MRS-4 eine Aufnahme vornehmen möchten, müssen Sie zunächst entscheiden, ob Sie einen Song anlegen oder einen bereits vorhandenen ändern möchten.

- Schließen Sie das Monitorsystem an die MASTER [L]/[R]-Buchsen an. Wenn Sie den Ausgang mit Kopfhörern hören möchten, schließen Sie sie an [PHONES] an.
- 2. Überzeugen Sie sich davon, dass eine SmartMedia-Karte eingesteckt ist. Schalten Sie dann nacheinander das MRS-4 und das Ausgabesystem an.

Beim Einschalten prüft das MRS-4 automatisch, ob die eingesteckte SmartMedia-Karte bereits Songs enthält.

#### Wenn sich auf der SmartMedia-Karte keine Songs befinden

Es wird automatisch ein neuer Song angelegt. Anschließend werden auf dem Display die in der folgenden Abbildung gezeigten Informationen angezeigt. Dieser Zustand des Displays wird als "Hauptfenster" bezeichnet. Das Hauptfenster ist Ausgangspunkt für alle Schritte.

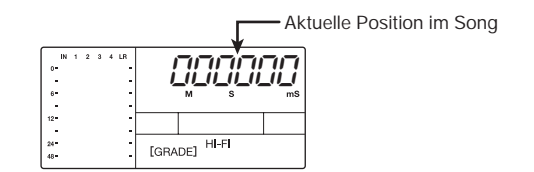

Wenn sich auf der SmartMedia-Karte Songs befinden

Folgende Anzeigen erscheinen wechselweise auf dem Display:

nE85anG ⇐⇒ ¥E5 na

Wenn Sie in diesem Zustand die Taste [ENTER/YES] drücken, wird ein neuer Song angelegt. Dann wird das Hauptfenster angezeigt. Die Aufnahme wird automatisch auf HiFi gesetzt.

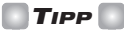

- Wenn Sie im oben genannten Fenster die Taste [EXIT/NO] drücken bzw. 5 Sekunden lang kein Tastendruck erfolgt, wird automatisch der aktuellste Song in das Gerät eingelesen. (Informationen dazu, wie Sie nach dem Einlesen eines Songs einen neuen Song anlegen können, finden Sie auf Seite 47.)
- Ändern Sie gegebenenfalls die Aufnahmequalität (siehe S. 49).

# Schritt 2 Aufnahme des ersten Tracks

In diesem Abschnitt wird das Aufnehmen einer an [INPUT 1] angeschlossenen E-Gitarre auf Track 1 zum Anlegen des ersten Tracks einer Aufnahme beschrieben.

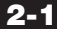

#### Einstellen der Eingangsempfindlichkeit

Schließen Sie das Instrument an den Eingang des MRS-4 an, und stellen Sie die Eingangsempfindlichkeit ein.

1. Schließen Sie das Instrument an [INPUT 1] am MRS-4 an (siehe S. 8).

#### 2. Drücken Sie die Taste 1 [ON/OFF], so dass sie aufleuchtet.

Die Tasten 1/2 [ON/OFF] dienen der Aktivierung des jeweiligen Eingangs. Wenn die LED der Taste leuchtet, ist der betreffende Eingang aktiv.

🖸 TIPP 🚺

Zur Aufnahme von einem Instrument mit Stereoausgang (z. B. einem Synthesizer) schließen Sie den L/R-Ausgang des Geräts an [INPUT 1]/[INPUT 2] an und setzen beide Tasten 1/2 [ON/OFF] auf ON.

#### HINWEIS

Das MRS-4 kann bis zu zwei parallele Eingangssignale verarbeiten.

# **3.** Steuern Sie beim Spielen des Instruments mit dem Regler 1 [INPUT LEVEL] die Eingangsempfindlichkeit.

Der Signaleingangspegel lässt sich in der Pegelanzeige (IN) im linken Bereich des Displays ablesen. Nehmen Sie diese Einstellung so vor, dass die 0 dB-Anzeige beim Spielen des Instruments mit maximaler Lautstärke nicht leuchtet.

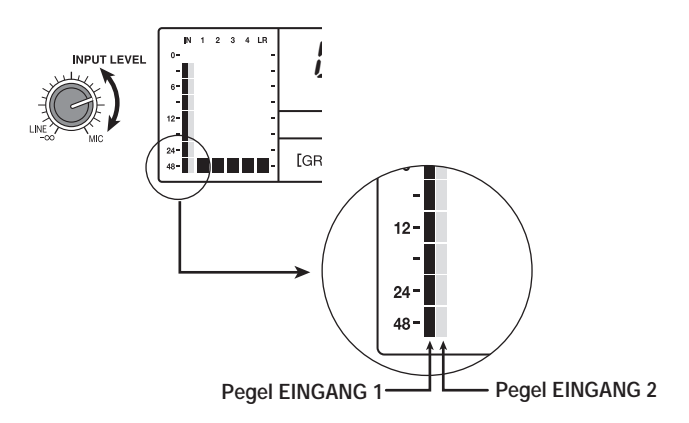

#### 2-2

## Arbeiten mit dem Insert-Effekt

Vom Insert-Effekt wird das Signal vom Eingang 1/2 vor dem Senden an die Tracks für die Aufnahme verarbeitet. In diesem Beispiel wenden Sie den Insert-Effekt auf das an INPUT 1 anliegende Gitarrensignal an. Wenn Sie nicht mit dem Insert-Effekt arbeiten möchten, fahren Sie mit Abschnitt 2-3 auf Seite 15 fort.

#### 1. Drücken Sie gleichzeitig die Tasten [MIXDOWN] und [SEND/RETURN].

Sie dienen der Auswahl des gewünschten Effekts. Wenn Sie beide Tasten gleichzeitig drücken, blinken sie rot. Das gibt an, dass der Insert-Effekt aktiviert wurde.

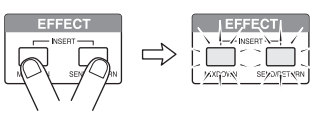

### HINWEIS

Wenn die Tasten [MIXDOWN] und [SEND/RETURN] gleichzeitig blinken, können der Abmisch- und der Send-/Return-Effekt nicht verwendet werden.

Auf dem Display wird der gewählte Algorithmus (Effekttyp) angezeigt.

Folgende Algorithmen sind für den Insert-Effekt verfügbar.

2. Die Wahl des Algorithmus und das Einstellen des Wertes nehmen Sie mit den Tasten [PARAMETER/VALUE] vor.

#### Algorithmen für den Insert-Effekt

| Algorithmus 1                                                         |         | (LIMIT 0 bis LIMIT 9)                                                                                                    |  |  |
|-----------------------------------------------------------------------|---------|----------------------------------------------------------------------------------------------------|--|--|
| L I∏ IE<br>↓<br>L I∏ IE                                               | 0<br>9  | Von diesem Effekt werden die Signalspitzen unterdrückt und damit da<br>Eingangssignal unter einem bestimmten Pegel gehalten. Bei Stereoaufnahme<br>überwacht der Effekt beide Eingänge. Bei einer höheren Einstellung ist di<br>Begrenzung größer. |  |  |
| Algorithmus 2 (COMP 0 bis COMP 9)                                     |         |                                                                                                    |  |  |
| СоПР<br>†                                                             | 0       | Von diesem Effekt wird das Signal unterdrückt, wenn das Eingangssignal<br>einen bestimmten Pegel übersteigt. Bei Stereoaufnahmen überwacht der                                                                                                    |  |  |
| Conp                                                                  | 9       | Effekt beide Eingänge. Bei einer höheren Einstellung ist die Unterdrückung größer.                                                                                                    |  |  |
| Algorithn                                                             | nus 3 ( | CAB CO, CAB BC, CAB ST)                                                                                                    |  |  |
| Dabei handelt es sich um einen Boxensimulator, von dem der Sound eine |         |                                                                                                    |  |  |
| САЬ                                                                   | Eo      | Gitarrenverstarkers emuliert wird. Sinnvoll lasst er sich einsetzen, wenn<br>zwischen Gitarre und Eingang des MRS-4 ein Verzerrer geschaltet wird. Die                                                                                             |  |  |
| End     Abkürzung auf der rechte                                      |         | Abkürzung auf der rechten Seite steht für den Verstärkertyp.                                                                                                    |  |  |
| СЯЬ                                                                   | 56      | Lo Combo-Verstärker                                                                                                    |  |  |
| 52 Stack-Verstärker                                                   |         |                                                                                                    |  |  |

#### Algorithmen für den Insert-Effekt (Fortsetzung)

| Algorithmus 4 (MICEF 10 bis MICEF 19) |                                                                                                    |  |  |  |
|---------------------------------------|----------------------------------------------------------------------------------------------------|--|--|--|
| П ICEF ID<br>↓<br>П ICEF IS           | Hierbei handelt es sich um einen Eingangssignalbegrenzer für den<br>Mikrofoneingang. Im Gegensatz zu LIMIT 0 bis LIMIT 9 wirkt der Effekt<br>separat auf Eingang 1 und 2. Bei einer höheren Einstellung ist die<br>Begrenzung größer. |  |  |  |
| Algorithmus 5 (MICEF 20 bis MICEF 29) |                                                                                                    |  |  |  |
| N ICEF20<br>↓<br>N ICEF29             | Hierbei handelt es sich um einen für Gesang optimierten<br>Eingangssignalbegrenzer für den Mikrofoneingang. Der Effekt wirkt separat<br>auf Eingang 1 und 2. Bei einer höheren Einstellung ist die Begrenzung<br>größer.              |  |  |  |
| Algorithmus 6 (MICEF 30 bis MICEF 39) |                                                                                                    |  |  |  |
| Π ICEF30<br>↓<br>Π ICEF39             | Hierbei handelt es sich um einen für Akustikgitarre optimierten<br>Eingangssignalbegrenzer für den Mikrofoneingang. Der Effekt wirkt separat<br>auf Eingang 1 und 2. Bei einer höheren Einstellung ist die Begrenzung<br>größer.      |  |  |  |

Mit den Auf-/Ab-Tasten [PARAMETER/VALUE] ändern Sie den rechts angezeigten Wert. Wenn die höchste bzw. niedrigste Einstellung erreicht ist, wechselt das Gerät in den nächsten Algorithmus.

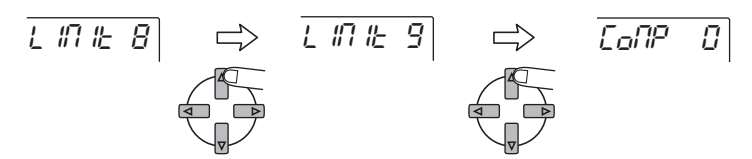

Durch Drücken der linken/rechten Tasten [PARAMETER/VALUE] wechseln Sie direkt in den nächsten Algorithmus.

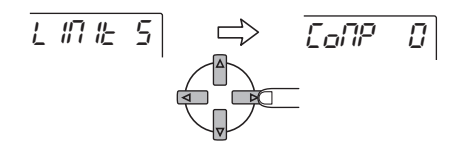

#### 3. Drücken Sie die Taste [EXIT/NO].

Es wird wieder das Hauptfenster angezeigt.

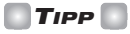

Wenn Sie gleichzeitig die Tasten [MIXDOWN] und [SEND/RETURN] drücken, deaktivieren Sie den Insert-Effekt. Wenn Sie noch einmal beide Tasten gleichzeitig drücken, aktivieren Sie den Insert-Effekt wieder. Dabei wird die zuletzt aktive Einstellung verwendet. 2-3

## Auswählen und Bespielen eines Tracks

Nehmen Sie wie folgt den Gitarrensound mit einem Insert-Effekt auf Track 1 auf:

#### **1** Drücken Sie die Statustaste 1 so oft, bis sie rot leuchtet.

Die Statustasten 1 - 4 dienen der Auswahl des Aufnahme-Tracks und zur Aktivierung bzw. Deaktivierung der Stummschaltungsfunktion für den Track. Mit jedem Drücken der Statustaste ändern Sie die Einstellung wie folgt:

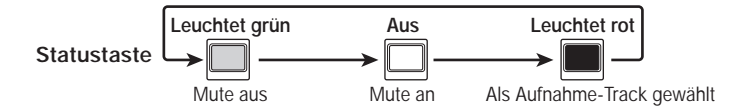

Wenn die Beleuchtung der Statustaste 1 von Grün nach Rot wechselt, befindet sich Track 1 im Aufnahme-Standby-Zustand. Das Eingangssignal wird in diesem Zustand wie folgt weitergeleitet:

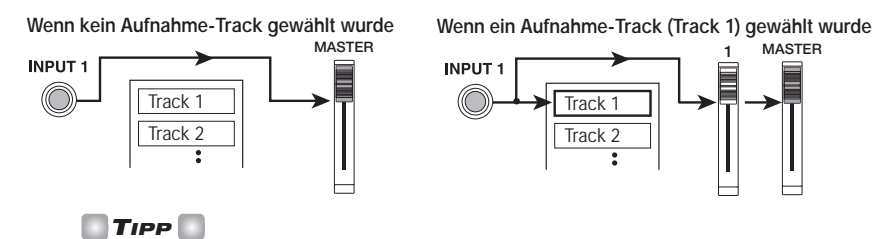

Es können jeweils zwei Tracks (Tracks 1/2 oder Tracks 3/4) für die simultane Aufnahme gewählt werden.

2. Bedienen Sie bei anliegendem Signal vom Instrument zur Regulierung des Ausgabepegels Fader 1 des MRS-4 oder den Läutstärkeregler des Ausgabesystems.

Die Einstellung von Fader 1 hat keine Wirkung auf den Aufnahmepegel.

**3.** Wenn Sie die Metronomfunktion verwenden möchten, drücken Sie die Taste [METRONOME], bis sie beleuchtet ist.

Wenn die Taste [METRONOME] beleuchtet ist, arbeitet das interne Metronom.

🖸 TIPP 🚺

Im Standardzustand des Songs ist das Metronom auf 4/4-Takt, 120 BPM und einen Precount von 4 Beats eingestellt. Diese Einstellungen lassen sich verändern. Details dazu finden Sie auf Seite 50.

4. Zum Starten der Aufnahme drücken Sie die Taste ZERO [I◄]. Damit kehren Sie an den Anfang des Songs zurück. Drücken Sie anschließend bei gedrückter Taste REC [●] die Taste PLAY [▶].

Die Einzähl-Klicks sind zu hören, und dann beginnt die Aufnahme auf Track 1. Die Tasten REC [●] und PLAY [▶] sind beleuchtet. Spielen Sie die Gitarre, und nutzen Sie die Töne des Metronoms dabei als Orientierung.

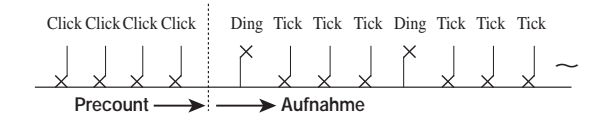

5. Wenn das Einspielen abgeschlossen ist, drücken Sie die Taste STOP [■]. Die Tasten REC [●] und PLAY [▶] erlöschen, und die Recorder-Sektion hält an. Auf dem Display wird kurz "WAIT" angezeigt. Dann erscheint das Hauptfenster.

### Hinweis 🔘

Die Zeitdauer der Anzeige von "WAIT" wird von den Aufnahmebedingungen bestimmt.

6. Zum Anhören der Aufnahme drücken Sie die Taste ZERO [I◄]. Damit kehren Sie an den Anfang des Songs zurück. Dann drücken Sie die Taste PLAY [►]. Der aufgenommene Track wird wiedergegeben.

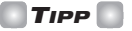

- Wenn Sie das Metronom zum Pr
  üfen der Aufnahme abschalten m
  öchten, dr
  ücken Sie die Taste [METRONOME], bis sie nicht mehr leuchtet.
- Wenn der Recorder angehalten ist, können Sie mit den Tasten REW [◀] und FF [▶] die aktuelle Position in Schritten von einer Zehntelsekunde verschieben. Wenn Sie dann die Taste PLAY [▶] drücken, beginnt die Wiedergabe an dieser Position.
- Die grundlegenden Funktionen der Transporttasten werden im Folgenden erläutert.

#### Grundlegende Funktionen der Transporttasten

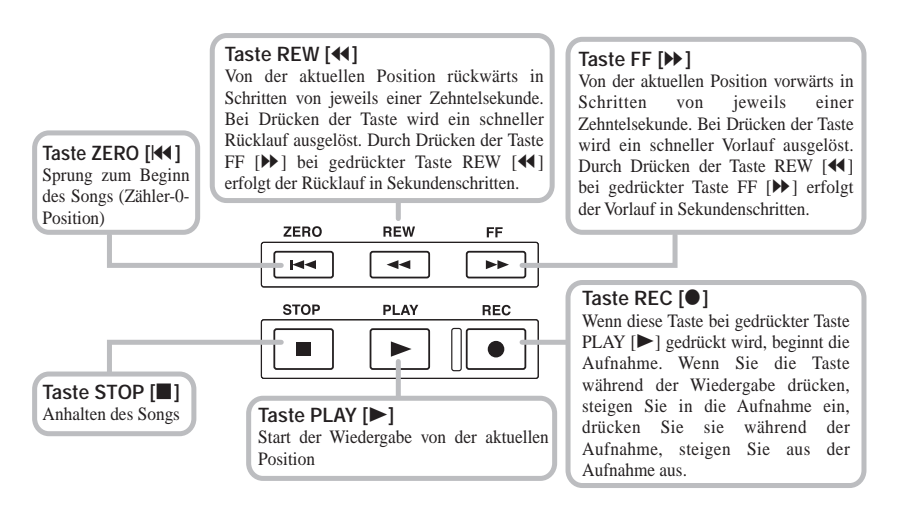

- Zum Anhalten der Wiedergabe drücken Sie die Taste STOP []. Zur Rückkehr in den Aufnahmemodus wiederholen Sie die Schritte 4 – 5.
- **8.** Drücken Sie die Statustaste 1 so oft, bis sie grün leuchtet. Der Aufnahmemodus von Track 1 ist deaktiviert.

# Schritt 3 Overdubbing

In diesem Abschnitt wird beschrieben, wie Sie sich die Gitarrenaufnahme aus Schritt 2 (Track 1) anhören und dabei ein anderes Instrument auf Track 2 aufnehmen.

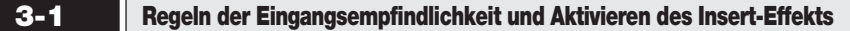

- 1. Schließen Sie das Instrument oder Mikro an [INPUT 1] an.
- 2. Drücken Sie die Taste 1 [ON/OFF], so dass sie aufleuchtet.
- **3.** Steuern Sie beim Spielen des Instruments mit dem Regler 1 [INPUT LEVEL] die Eingangsempfindlichkeit.
- **4.** Drücken Sie gleichzeitig die Tasten [MIXDOWN] und [SEND/RETURN], so dass sie rot blinken.
- 5. Wählen Sie den Algorithmus, und setzen Sie den Wert wie in Schritt 2.
- 6. Kehren Sie mit der Taste [EXIT/NO] in das Hauptfenster zurück.
  - 3-2

#### Auswählen und Bespielen eines Tracks

Nehmen Sie den Sound des zweiten Instruments wie folgt auf Track 2 auf:

**1.** Drücken Sie die Statustaste 2 so oft, bis sie rot leuchtet. Die Statustaste 1 muss grün leuchten.

Damit setzen Sie Track 2 in den Aufnahme-Standby-Modus.

2. Stellen Sie mit Fader 2 den Ausgabepegel ein.

Starten Sie gegebenenfalls die Wiedergabe, und stellen Sie die Fader 1 und 2 auf eine optimale Balance zwischen dem Track-Wiedergabe-Sound und dem Eingangssignal ein.

- **3.** Wenn Sie die Metronomfunktion verwenden möchten, drücken Sie die Taste [METRONOME], bis sie beleuchtet ist.
- 4. Zum Starten der Aufnahme drücken Sie die Taste ZERO [I◀]. Damit kehren Sie an den Anfang des Songs zurück. Drücken Sie anschließend bei gedrückter Taste REC [●] die Taste PLAY [▶].

Die Precount-Klicks sind zu hören, und dann beginnt die Aufnahme. Die Tasten REC [●] und PLAY [▶] sind beleuchtet. Spielen Sie während der Wiedergabe des Sounds auf Track 1 und dem Ticken des Metronoms den Gitarrenpart ein.

5. Wenn die Aufnahme abgeschlossen ist, drücken Sie die Taste STOP [■]. Auf dem Display wird kurz "WAIT" angezeigt. Dann erscheint das Hauptfenster.

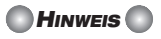

Die Zeitdauer der Anzeige von "WAIT" wird von den Aufnahmebedingungen bestimmt.

- 6. Zum Anhören der Aufnahme drücken Sie die Taste ZERO [I◄]. Damit kehren Sie an den Anfang des Songs zurück. Dann drücken Sie die Taste PLAY [▶]. Die aufgenommenen Tracks 1 und 2 werden wiedergegeben. Stellen Sie gegebenenfalls die Fader 1 und 2 auf die optimale Balance ein.
- 7. Zum Anhalten der Wiedergabe drücken Sie die Taste STOP [
- 8. Drücken Sie die Statustaste 2 so oft, bis sie grün leuchtet. Auf diese Art und Weise können Sie weitere Tracks aufnehmen.

# Schritt 4 Abmischen

Wenn die Aufnahme der Tracks 1 – 4 abgeschlossen ist, können Sie den Pegel, den EQ und die Balance der einzelnen Tracks für den endgültigen Stereo-Mix regeln. Dieser Prozess wird als Abmischen bezeichnet.

Bei der Durchführung des Abmischvorgangs auf dem MRS-4 können Sie den kompletten Song entweder auf einem externen Master-Recorder oder auf ungenutzten V-Takes im MRS-4 aufzeichnen. In diesem Beispiel wird das Aufnehmen auf einem externen Master-Recorder erläutert.

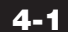

## Vorbereitungen für das Abmischen

Schließen Sie den Master-Recorder an, und nehmen Sie die folgenden vorbereitenden Maßnahmen vor:

1. Schließen Sie an die MASTER [L]/[R]-Buchsen einen Master-Recorder (MD, DAT oder vergleichbares) an.

Das Anschlussschema für einen externen Master-Recorder wird in der folgenden Abbildung veranschaulicht.

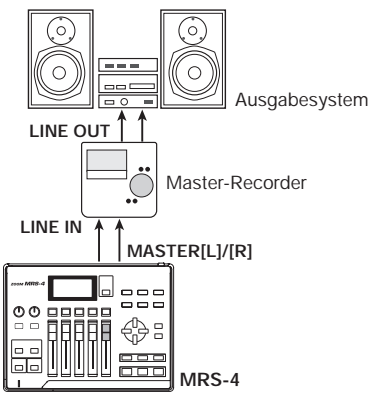

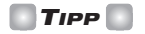

Wenn Sie den endgültigen Mix während des Abmischens auf dem Ausgabesystem wiedergeben möchten, stellen Sie den Master-Recorder so ein, dass er die Eingangsquelle abhört. (Details dazu finden Sie in der Dokumentation des Master-Recorders.)

- 2. Alle Statustasten müssen grün leuchten.
- 3. Setzen Sie die Tasten 1/2 [ON/OFF] und die Taste [METRONOME] auf OFF.

#### 🖸 TIPP 🚺

Sie können auch das Eingangssignal der Eingänge 1/2 in den Mix einbeziehen. In diesem Fall setzen Sie die gewünschte [ON/OFF]-Taste auf ON (siehe S. 38).

#### Regeln von Lautstärke/Balance/EQ

- Setzen Sie den [MASTER]-Fader auf 0 dB.
- **2.** Wenn das Hauptfenster angezeigt wird, drücken Sie die Taste [TRACK PARAMETER].

Das Track-Parametermenü wird angezeigt. In diesem Menü können Sie die Einstellungen für einzelne Tracks ändern.

3. Wählen Sie mit den Statustasten 1 – 4 den gewünschten Track.

Wenn das Track-Parametermenü angezeigt wird, dienen die Statustasten 1 - 4 der Auswahl eines Tracks. Die Statustaste für den derzeit ausgewählten Track leuchtet orange.

In der folgenden Tabelle sind die festlegbaren Track-Parameter und -Einstellungen aufgeführt.

| Parameter                     | Display                                         | Einstellungsbereich | Description                                                                                                    |  |
|-------------------------------|-------------------------------------------------|---------------------|----------------------------------------------------------------------------------------------------|--|
| HI EQ<br>ON/OFF               | F HET ON/OFF Damit schalten Sie High EQ ein ode |                     | Damit schalten Sie High EQ ein oder aus.                                                                                                |  |
| HI EQ<br>GAIN H IL -12 bis 12 |                                                 | –12 bis 12          | Damit regeln Sie High EQ Boost/Cut von -12 (dB)<br>bis +12 (dB). Dieser Parameter wird nur angezeigt,<br>wenn HI EQ auf ON gesetzt ist. |  |
| HI EQ<br>FREQUENCY            | HI EQ<br>FREQUENCY H #F 500 - 8000 (Hz)         |                     | Damit wählen Sie die Frequenz für High EQ<br>Boost/Cut. Dieser Parameter wird nur angezeigt,<br>wenn HI EQ auf ON gesetzt ist.          |  |

Track-Parameter und -Einstellungen

| Track-Parameter und | -Einstellungen | (Fortsetzung) |
|---------------------|----------------|---------------|
|---------------------|----------------|---------------|

| LO EQ<br>ON/OFF    | LoE9 | ON/OFF             | Damit schalten Sie Low EQ ein oder aus.                                                                                                    |  |
|--------------------|------|--------------------|----------------------------------------------------------------------------------------------------|--|
| LO EQ<br>GAIN      | Loũ  | –12 bis 12         | Damit regeln Sie Low EQ Boost/Cut von -12 (dB)<br>bis +12 (dB). Dieser Parameter wird nur angezeigt,<br>wenn LO EQ auf ON gesetzt ist.                                                                                  |  |
| LO EQ<br>FREQUENCY | LoF  | 63 – 2000 (Hz)     | Damit wählen Sie die Frequenz für Low EQ<br>Boost/Cut. Dieser Parameter wird nur angezeigt,<br>wenn LO EQ auf ON gesetzt ist.                                                                                           |  |
| SEND<br>ON/OFF     | SEnd | ON/OFF             | Damit bestimmen Sie, ob das Signal aus den<br>jeweiligen Kanal (Track) an den Send-/Return-<br>Effekt übergeben wird.                                                                                                   |  |
| SEND<br>LEVEL      | SLul | 0 – 100            | Damit regeln Sie den Pegel des an den Send-/Return-<br>Effekt übergebenen Signals. Dieser Parameter wird<br>nur angezeigt, wenn SEND auf ON gesetzt ist.                                                                |  |
| PAN                | PRn  | L50 – 0 – R50      | Damit steuern Sie die Balance (Links-/Rechtsposition)<br>des Signals vom jeweiligen Track. Wenn STL (Stereo<br>Link) auf ON gesetzt ist, wird die Links-/Rechts-<br>Lautstärkeaussteuerung der Stereo-Tracks gesteuert. |  |
| FADER              | FRdE | 0 – 127            | Damit zeigen Sie die aktuelle Fader-Position als Zahlenwert an (nur als Anzeige).                                                                                                    |  |
| STEREO<br>LINK     | 5EL  | ON/OFF             | Damit steuern Sie die Stereo-Kopplungsfunktion f<br>die Verwendung der Tracks 1/2 und 3/4 in ein<br>Stereokonfiguration. (Details dazu finden Sie a<br>Seite 39.)                                                       |  |
| V TAKE             | Łx-y | x=1 - 4<br>y=1 - 8 | Damit wählen Sie den für den betreffenden Track zu<br>verwendenden V-Take.<br>* x ist die Nummer des Tracks und y die Nummer<br>des V-Takes. (Details dazu finden Sie auf Seite 28.)                                    |  |

4. Stellen Sie mit den Tasten [PARAMETER/VALUE] die Track-Parameter ein. Mit den Links-/Rechts-Tasten [PARAMETER/VALUE] wählen Sie den jeweiligen Parameter, und mit den Auf-/Ab-Tasten [PARAMETER/VALUE] ändern Sie den Wert für die Einstellung.

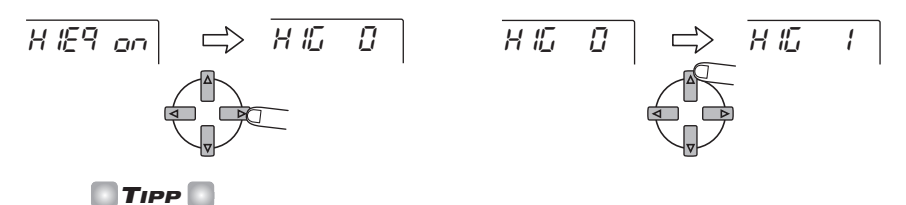

Wenn STL (Stereo-Link) ON ist, werden alle Parameter für die Tracks 1 und 2 sowie die Tracks 3 und 4 mit Ausnahme der Auswahl des V-Take verknüpft.

#### HINWEIS

Der Parameter FADER dient nur der Anzeige und kann nicht geändert werden. (Wenn der betreffende Fader verändert wird, ändert sich die Anzeige.)

4-3

## Arbeiten mit dem Send-/Return-Effekt

Vom Track-Mischer wird ein Send-/Return-Effekt mit Hall/Verzögerung/Chor eingefügt. Der Signalfluss erfolgt bei Nutzung des Send-/Return-Effekts wie folgt:

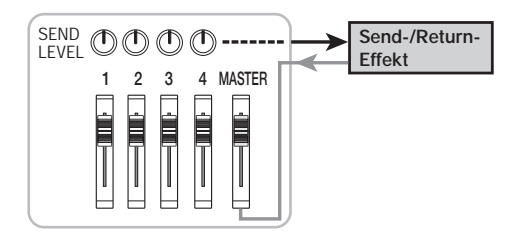

Die Intensität des Send-/Return-Effekts kann mit der Sendpegelsteuerung für jeden Track individuell eingestellt werden. Bei Erhöhung des Pegels wird der Effekt für den betreffenden Track verstärkt. In diesem Beispiel wird gezeigt, wie Sie den Algorithmus für den Send-/Return-Effekt wählen und den Sendpegel steuern.

Festlegen des Algorithmus und der Parameter für den Send-/Return-Effekt

 Wenn das Hauptfenster angezeigt wird, drücken Sie die Taste [SEND/RETURN]. Die Taste [SEND/RETURN] leuchtet auf, und der Send-/Return-Effekt ist aktiviert. Auf dem Display wird das Menü für die Auswahl des Algorithmus für den Send-/Return-Effekt angezeigt.

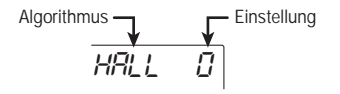

Für den Send-/Return-Effekt können Sie einen Hall-, Verzögerungs- oder Chorus-Algorithmus wählen. Jeder Algorithmus hat einen Parameter (ein Element für das Steuern der Wirkungsweise des Effekts), mit dem Sie eine feinere Abstufung als mit dem Sendpegel vornehmen können. Die verfügbaren Algorithmen und Parameter sind in der Tabelle auf Seite 22 – 23 aufgeführt.

# Send-/Return-Effekt-Algorithmen und -Parameter

| Algorithmus 1 (HALL 0 bis HALL 9)     |                                                                                                    |  |  |  |
|---------------------------------------|----------------------------------------------------------------------------------------------------|--|--|--|
|                                       | Dabei handelt es sich um einen Stereo-Effekt, von dem Saalhall erzeugt wird. Bei höheren Einstellungen verlängert sich die Halldauer.                                                                                                    |  |  |  |
| HHLL U<br>↑                           | Parameter (TONE 0 bis TONE 10)                                                                                                    |  |  |  |
| HRLL 9                                | LonE       □         ↓       Damit steuern Sie die Klangfarbe des Halls. Bei höheren         ↓       Einstellungen erfolgt eine Höhenanhebung. (5 ist die         上onE       □         neutrale Einstellung.)                                   |  |  |  |
| Algorithmus 2 (                       | ROOM 0 bis ROOM 9)                                                                                                    |  |  |  |
| 500 <sup>0</sup> 0                    | Dabei handelt es sich um einen Stereo-Effekt, mit dem ein Raumhall erzeugt wird. Bei höheren Einstellungen verlängert sich die Halldauer.                                                                                                    |  |  |  |
| 1 1 1 1 1 1 1 1 1 1 1 1 1 1 1 1 1 1 1 | Parameter (TONE 0 bis TONE 10)                                                                                                    |  |  |  |
| rooN 9                                | LonE       □         ↓       Damit steuern Sie die Klangfarbe des Halls. Bei höheren         ↓       Einstellungen erfolgt eine Höhenanhebung. (5 ist die         LonE       □         home       □         ↓       neutrale Einstellung.)      |  |  |  |
| Algorithmus 3 (                       | DOUBLE0 bis DOUBLE9)                                                                                                    |  |  |  |
| dobĻĒ Ū                               | Dabei handelt es sich um einen Dopplungseffekt, bei der ein leicht verzögerter Bestandteil des Originalsounds verzögert wiedergegeben wird. Damit wird der Sound voller. Bei höheren Einstellungen werden mehr verzögerte Bestandteile erzeugt. |  |  |  |
| ¢                                     | Parameter (TIME 2 DIS TIME 50)                                                                                                    |  |  |  |
| dobLE 9                               | L       II IL       L         L       III IL       L         Damit steuern Sie die Verzögerungsdauer im Bereich von 2       bis 50 ms.                                                                                                    |  |  |  |
| Algorithmus 4 (                       | SHORT 0 bis SHORT 9)                                                                                                    |  |  |  |
| SHect D                               | Dabei handelt es sich um eine kurze Mono-Verzögerung. Bei höheren Einstellungen werden mehr verzögerte Bestandteile erzeugt.                                                                                                    |  |  |  |
| 1                                     | Parameter (TIME 50 bis TIME 250)                                                                                                    |  |  |  |
| SHort 9                               | LINE 50<br>Damit steuern Sie die Verzögerungsdauer im Bereich von 50<br>bis 250 ms.                                                                                                    |  |  |  |
| Algorithmus 5 (LONG 0 bis LONG 9)     |                                                                                                    |  |  |  |
| Lon <u></u> Ω                         | Dabei handelt es sich um eine lange Mono-Verzögerung. Bei höheren Einstellungen werden mehr verzögerte Bestandteile erzeugt.                                                                                                    |  |  |  |
| ¢                                     | Parameter (TIME 25 bis TIME 100)                                                                                                    |  |  |  |
| Lonû 9                                | L       ITE       25         Damit steuern Sie die Verzögerungsdauer im Bereich von         250 (Wert 25) bis 1000 ms (Wert 100).                                                                                                    |  |  |  |

| Algorithm 6 | (CHO MN)                                                                                                    |  |  |  |
|-------------|----------------------------------------------------------------------------------------------------|--|--|--|
|             | Dabei handelt es sich um einen Mono-Choruseffekt. Dabei wird dem<br>Originalsound ein Bestandteil hinzugefügt, dessen Tonhöhe zyklisch nach<br>oben und unten geht. Dadurch entsteht ein breiter Sound. |  |  |  |
|             | Parameter (RATE 1 bis RATE 50)                                                                                                    |  |  |  |
|             | <ul> <li></li></ul>                                                                                                    |  |  |  |
| Algorithm 7 | (CHO ST)                                                                                                    |  |  |  |
|             | Dabei handelt es sich um einen Stereo-Choruseffekt. Die Tonhöhe des linken<br>und rechten Bestandteils wird umgekehrt. Dadurch entsteht ein einzigartiger,<br>weiter Stereosound.                       |  |  |  |
| EHO SH      | Parameter (RATE 1 bis RATE 50)                                                                                                    |  |  |  |
|             | <pre></pre>                                                                                                    |  |  |  |

2. Die Wahl des Algorithmus und das Einstellen des Wertes nehmen Sie mit den Tasten [PARAMETER/VALUE] vor.

Mit den Auf-/Ab-Tasten [PARAMETER/VALUE] ändern Sie den angezeigten Wert. Wenn die höchste bzw. niedrigste Einstellung erreicht ist, wechselt das Gerät in den nächsten Algorithmus.

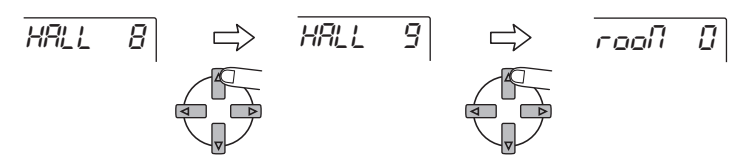

Durch Drücken der linken/rechten Tasten [PARAMETER/VALUE] wechseln Sie direkt in den nächsten Algorithmus.

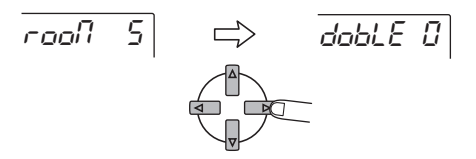

# 3. Zum Ändern des Parameters des gerade ausgewählten Algorithmus drücken Sie die Taste [ENTER/YES].

Wenn der Algorithmus angezeigt wird, rufen Sie durch Drücken von der Taste [ENTER/ YES] den Parameter für diesen Algorithmus auf.

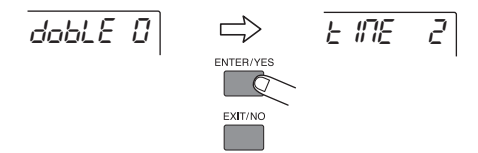

4. Mit den Auf-/Ab-Tasten [PARAMETER/VALUE] ändern Sie die Einstellung.

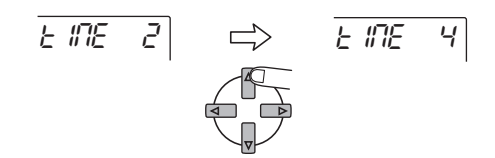

5. Zur Rückkehr in die Anzeige des Algorithmus drücken Sie die Taste [EXIT/NO].

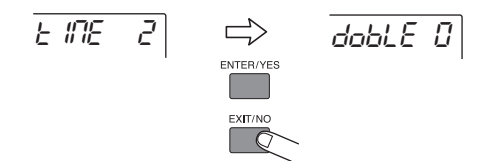

6. Wenn die Algorithmus- und Parametereinstellung für den Send-/Return-Effekt vorgenommen wurde, drücken Sie mehrmals die Taste [EXIT/NO], um ins Hauptfenster zurückzukehren.

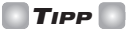

Die Einstellung für den Send-/Return-Effekt wird für jeden Song separat gespeichert.

Steuern der Intensität des Send-/Return-Effekts für die einzelnen Tracks

- 7. Drücken Sie bei angezeigtem Hauptfenster die Taste [TRACK PARAMETER], und wählen Sie dann mit den Statustasten 1 4 den Track, für den Sie die Einstellung vornehmen möchten.
- **8.** Rufen Sie mit den Links-/Rechts-Tasten [PARAMETER/VALUE] den Parameter SEND (Send-/Return-Effekt) auf, und setzen Sie ihn auf ON.

SEnd on

9. Drücken Sie einmal die rechte Taste [PARAMETER/VALUE]. Damit rufen Sie die Anzeige "SLVL" (Send Level) auf.

- 10. Steuern Sie den Sendpegel für diesen Track während der Wiedergabe des Songs mit den Auf-/Ab-Tasten [PARAMETER/VALUE].
- 11. Führen Sie für die anderen Tracks dieselben Schritte aus.

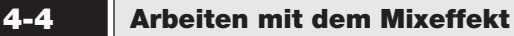

Der Mixeffekt dient der Verarbeitung des vom Track-Mischer erzeugten Stereosignals. Dieser Effekt kann gleichzeitig mit dem Send-/Return-Effekt eingesetzt werden. Der Signalfluss ist in der folgenden Abbildung veranschaulicht.

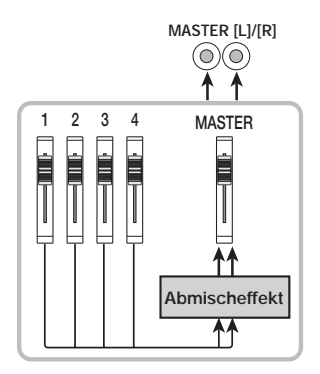

Gehen Sie zur Auswahl des Algorithmus für den Mixeffekt wie folgt vor, und steuern Sie die Intensität des Effekts:

Auswählen des Algorithmus für den Abmischeffekt

 Wenn das Hauptfenster angezeigt wird, drücken Sie die Taste [MIXDOWN]. Die Taste [MIXDOWN] leuchtet auf, und der Mixeffekt ist aktiviert. Auf dem Display wird das Menü für die Auswahl des Algorithmus für den Abmischeffekt angezeigt.

Die für den Mixeffekt verfügbaren Algorithmen sind in der Tabelle auf der nächsten Seite aufgeführt.

#### Algorithmen für den Mixeffekt

| Algorithmus 1 (POWER 0 bis POWER 9)                                                                                                    |                                                                                                    |                                                                                                    |  |  |
|----------------------------------------------------------------------------------------------------|----------------------------------------------------------------------------------------------------|----------------------------------------------------------------------------------------------------|--|--|
| Poblêr 0<br>Poblêr 9                                                                                                    | PoHEr       0         Von diesem Effekt wird der Sound basslastiger und kräftiger. Bei hör         Werten wird der Bass verstärkt. |                                                                                                    |  |  |
| Algorithmus 2 (BOOST 0 bis BOOST 9)                                                                                                    |                                                                                                    |                                                                                                    |  |  |
| boo5t 0<br>¢<br>boo5t 9                                                                                                    | 7<br>3                                                                                                    | Von diesem Effekt werden dichte Töne im unteren und harte Töne im hohen<br>Frequenzbereich erzeugt, um die Lautheit des Signals zu erhöhen. Bei<br>höheren Werten werden die Tiefen und die Höhen verstärkt.       |  |  |
| Algorithmus 3 (VOCAL 0 bis VOCAL 9)                                                                                                    |                                                                                                    |                                                                                                    |  |  |
| Vom diesem Effekt wird der Mittelfrequenzberei         t         cfRL         b         ucfRL         d         b         ucfRL         g         b         ucfRL         g         b         ucfRL         g         b         b         b         b         b         b         b         b         b         b         b         b         b         b         b         b         b         b         c         c         c         c         c         c         c         c         c         c         c         c         c         c         c         c         c         c         c         c         c         c |                                                                                                    | Vom diesem Effekt wird der Mittelfrequenzbereich hervorgehoben. Es<br>entsteht der Eindruck von Wärme und Geschmeidigkeit beim Gesang. Bei<br>höheren Werten wird der Mittelfrequenzbereich stärker hervorgehoben. |  |  |

# 2. Wählen Sie den Algorithmus während der Wiedergabe des Songs mit den Tasten [PARAMETER/VALUE].

Mit den Auf-/Ab-Tasten [PARAMETER/VALUE] ändern Sie den angezeigten Wert. Wenn die höchste bzw. niedrigste Einstellung erreicht ist, wechselt das Gerät in den nächsten Algorithmus.

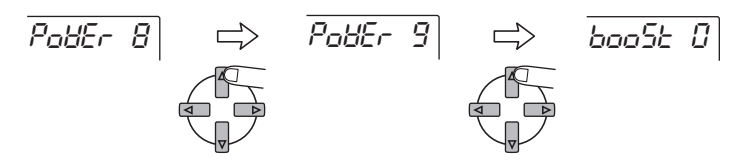

Durch Drücken der linken/rechten Tasten [PARAMETER/VALUE] wechseln Sie direkt in den nächsten Algorithmus.

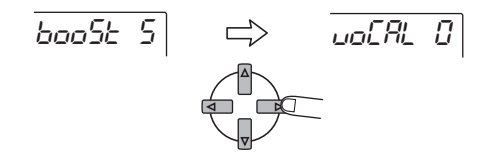

**3.** Drücken Sie die Taste [EXIT/NO]. Es wird wieder das Hauptfenster angezeigt.

### Aufnehmen auf dem Master-Recorder

Wenn die Einstellung für den Mixffekt vorgenommen wurde, können Sie den endgültigen Mix auf dem Master-Recorder aufnehmen.

- Gehen Sie mit der Taste ZERO [I◀] an den Anfang des Songs.
- 2. Bringen Sie den Master-Recorder in den Aufnahmemodus.
- 3. Drücken Sie die Taste PLAY [►].
- **4.** Wenn der Song vollständig aufgenommen wurde, halten Sie den Master-Recorder und das MRS-4 an.
- **5.** Zum Prüfen der Aufnahme "spulen" Sie den Master-Recorder zurück und spielen die Aufnahme beginnend beim Anfang ab.

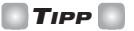

Wenn Sie auf dem MRS-4 Änderungen an einem Song vornehmen, wird der Song automatisch auf der SmartMedia-Karte gespeichert.

# **Referenz** [Recorder]

In diesem Abschnitt werden die verschiedenen erweiterten Funktionen und Abläufe in der Recorder-Sektion des MRS-4 beschrieben.

# **Arbeiten mit V-Takes**

Jeder der Tracks 1 - 4 des Recorders verfügt über acht virtuelle Tracks (die so genannten "V-Takes"). Auf jedem Track kann ein Take für die Aufnahme und die Wiedergabe gewählt werden. Das gibt Ihnen beispielsweise die Möglichkeit, den V-Take zu wechseln und wichtige Passagen wie Gesang oder Gitarrensoli auf ein und demselben Track mehrmals aufzunehmen. Diese Versionen können Sie dann vergleichen und den besten V-Take auswählen. Zum Wechseln des V-Take für einen Track gehen Sie wie folgt vor:

Wenn das Hauptfenster angezeigt 1. wird, drücken Sie die Taste **[TRACK PARAMETER].** 

Das Track-Parametermenü wird angezeigt.

- 2. Wählen Sie mit den Statustasten 1 – 4 den zu wechselnden Track.
- Bringen Sie mit den Links-/Rechts-3. Tasten [PARAMETER/VALUE] die V-Take-Anzeige auf das Display.

Die Nummer des Tracks und die Nummer des V-Takes werden rechts oben im Display angezeigt.

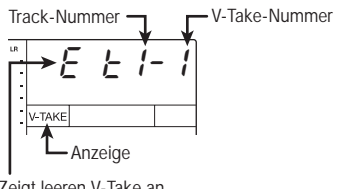

Zeigt leeren V-Take an

Wählen Sie mit den Auf-/Ab-Tasten 4 [PARAMETER/VALUE] die V-Take-Nummer.

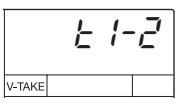

- Wiederholen Sie gegebenenfalls die 5. Schritte 2 – 4 zum Wechseln der V-Takes für andere Tracks.
- Kehren Sie mit der Taste [EXIT/NO] 6. in das Hauptfenster zurück.

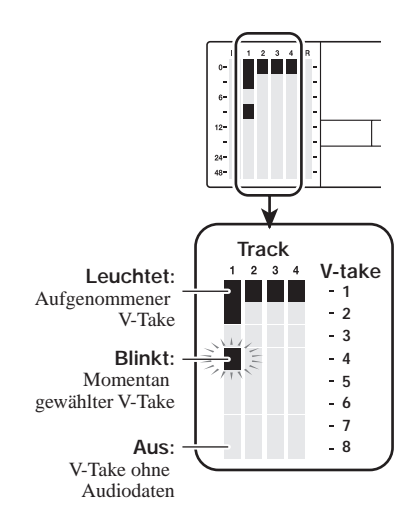

### Kombinieren mehrerer Tracks (Bounce-Funktion)

Beim Bouncing wird der aufgenommene Inhalt mehrerer Tracks gemischt und auf einem oder zwei Tracks aufgezeichnet. Mitunter wird dieses Verfahren auch als "Ping-Pong-Recording" bezeichnet. Auch wenn alle 4 Tracks aufgenommen sind, können Sie diese mit dem MRS-4 simultan wiedergeben und auf gerade ungenutzte V-Takes aufzeichnen (Bounce).

Beispiel: Nach dem Bouncing von 4 Tracks auf 1 oder 2 V-Takes können Sie durch das Wechseln der V-Takes der Tracks die Ziel-Tracks des Bouncing-Vorgangs anhören und dabei per Overdubbing auf die verbleibenden Tracks ein anderes Instrument legen. Anstatt einen externen Master-Recorder zu nutzen, können Sie das Abmischen auch auf zwei interne V-Takes durchführen.

In diesem Abschnitt wird die Vorgehensweise beim Bouncing der V-Takes 1 der Tracks 1 - 4 auf die V-Takes 8 der Tracks 1 und 2 beschrieben.

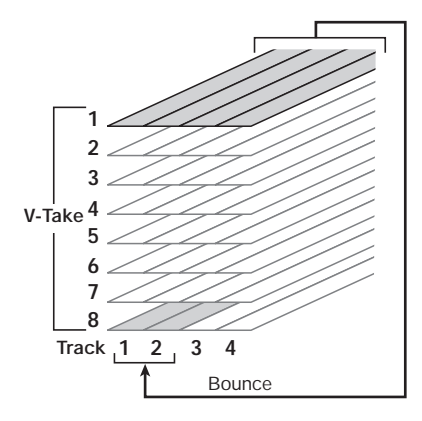

Angeben des Ziel-V-Takes für das Bouncing

 Drücken Sie bei angezeigtem Hauptfenster die Taste [SONG/ UTILITY/TUNER], und bringen Sie dann mit den Links-/Rechts-Tasten [PARAMETER/VALUE] die Anzeige "BOUNCE" auf das Display.

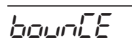

#### 2. Drücken Sie die Taste [ENTER/ YES].

Auf dem Display wird daraufhin Folgendes angezeigt:

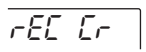

In diesem Fenster können Sie den V-Take des Tracks wählen, der Ziel für das Bouncing sein soll.

#### 3. Wählen Sie wie folgt mit den Auf-/Ab-Tasten [PARAMETER/VALUE] den V-Take:

#### • CR (Current)

Aufzeichnung auf dem gerade ausgewählten V-Take.

#### • 1 - 8 (V-Take 1 - 8)

Aufzeichnung auf dem angegebenen V-Take. In diesem Beispiel wählen wir V-Take 8.

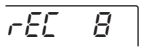

 Kehren Sie mit der Taste [EXIT/NO] in das Hauptfenster zurück (mehrmals drücken).

#### Ausführen der Bounce-Funktion

5. Steuern Sie Pegel, Balance und EQ der Tracks 1 – 4 aus.

#### 6. Drücken Sie die Taste [BOUNCE].

Die Taste [BOUNCE] leuchtet auf, und die Bounce-Funktion ist aktiviert.

#### 🖸 TIPP 🚺

Auf Wunsch können Sie während des Bouncing auch mit dem Send-/Return- und dem Mixeffekt arbeiten. (Details dazu finden Sie auf Seite 21 und 25.)

 Drücken Sie im Hauptfenster die Statustasten 1/2 für die Ziel-Tracks 1/2 des Bounce-Vorgangs (sie müssen rot leuchten).

Setzen Sie die Tasten 1/2 [ON/OFF] und die Taste [METRONOME] auf OFF.

#### Kehren Sie an den Anfang des Songs zurück, und drücken Sie anschließend bei gedrückter Taste REC [●] die Taste PLAY [▶].

Das gemischte Signal der Tracks 1 - 4 wird durch den MASTER-Fader geschickt und auf dem Bounce-Ziel (V-Takes 8 der Tracks 1 und 2) aufgenommen. Über die Anzeige der L/R-Pegel können Sie den Pegel prüfen.

- TIPP
- Beim Bouncing in Stereo wird der Track des Bounce-Ziels mit der ungeraden Nummer automatisch als der linke Kanal und der mit der geraden Nummer als der rechte Kanal aufgezeichnet.
- Wenn Sie die ON/OFF-Tasten 1/2 auf ON schalten, können Sie dem gebouncten Signal das Signal von den Eingängen 1/2 hinzufügen.
- Das Eingangssignal aus den AUX IN-Buchsen und dem internen Metronom wird nicht aufgenommen.

# 9. Nach Abschluss der Aufnahme halten Sie den Recorder an.

Auf dem Display wird kurzzeitig "WAIT" angezeigt.

#### HINWEIS

Die Zeitdauer der Anzeige von "WAIT" wird von den Aufnahmebedingungen bestimmt.

10. Wählen Sie die V-Takes auf dem Ziel-Track, die als Bounce-Ziele dienten, kehren Sie zum Anfang des Songs zurück, und prüfen Sie die Aufnahme.

Zu diesem Zeitpunkt müssen die Statustasten der Tracks 3/4 auf OFF stehen, damit die Tracks stumm geschaltet sind.

Zum Wiederholen des Bounce-Vorgangs wiederholen Sie die Schritte 5-9.

#### HINWEIS

Bei der Wiedergabe von Bounce-Ziel-V-Takes sind die zuvor für den betreffenden Track gesetzten Parameter aktiv. Balance, EQ und Effektliefe können deshalb von der eigentlichen Aufnahme abweichen. Wenn Sie den Inhalt des Bounce-Ziels präzise prüfen möchten, setzen Sie die Parametereinstellungen zurück.

11. Wenn die Ergebnisse Ihren Vorstellungen entsprechen, drücken Sie die Taste [BOUNCE], so dass sie erlischt.

Die Bounce-Funktion wird abgeschaltet.

## Erneute Aufnahme eines einzelnen Abschnitts (Punch-in-/-out-Funktion)

Bei Punch-in/-out handelt es sich um eine Funktion, mit der Sie einen Abschnitt eines zuvor aufgezeichneten Tracks neu aufnehmen können. Der Vorgang des Umschaltens eines Tracks vom Wiedergabe- in den Aufzeichnungsmodus wird als "Punch-in" und der umgekehrte Vorgang als "Punch-out" bezeichnet.

Auf dem MRS-4 gibt es für dieses Umschalten zwei Möglichkeiten. Sie können mit der Bedienfeldtaste ein manuelles Punchin/-out durchführen oder veranlassen, dass es an vorher festgelegten Punkten automatisch erfolgt (Auto-Punch-in/-out).

## Manuelles Punch-in/-out

In diesem Abschnitt wird beschrieben, wie Sie für das erneute Aufnehmen eines Abschnitts eines zuvor aufgenommenen Tracks ein manuelles Punch-in/-out durchführen.

- Drücken Sie wiederholt die Statustaste des Tracks, auf dem das Punch-in/-out erfolgen soll (die Taste muss rot leuchten).
- 2. Schieben Sie den Fader des betreffenden Kanals in eine geeignete Position.
- 3. Regeln Sie die Eingangsempfindlichkeit bei anliegendem Signal vom gespielten Instrument.

Führen Sie gegebenenfalls eine Wiedergabe des Recorders durch, und regeln Sie mit den Fadern der Mischer-Sektion die Balance Ihres Instruments und die Wiedergabe der Tracks.

4. Gehen Sie zu einem Punkt, der einige Takte vor dem gewünschten Punch-in liegt, und drücken Sie dann die Taste PLAY [▶], um die Wiedergabe zu starten.

Wenn das Metronom aktiv ist und die Wiedergabe an einem Punkt mitten im Song gestartet wird, sind keine Precount-Klicks zu hören. Je nach Startposition kann der Klang des Metronoms mitten in einem Beat einsetzen.

# 5. Wenn die Punch-in-Position erreicht ist, drücken Sie die Taste REC [●].

Die Taste REC  $[\bullet]$  leuchtet auf, und die Track-Aufnahme beginnt an diesem Punkt (Punch-in).

#### 6. Wenn die Punch-out-Position erreicht ist, drücken Sie erneut die Taste REC [●].

Die Taste REC [•] erlischt, und es erfolgt ein Umschalten aus dem Aufnahme- zurück in den Wiedergabemodus (Punch-out).

# 7. Zum Anhalten des Recorders drücken Sie die Taste STOP [■].

Auf dem Display wird kurzzeitig "WAIT" angezeigt.

## Hinweis 🔘

Die Zeitdauer der Anzeige von "WAIT" wird von den Aufnahmebedingungen bestimmt.

8. Zum Pr
üfen des neu aufgenommenen Inhalts gehen Sie zur
ück zu dem Punkt aus Schritt 4. Dann dr
ücken Sie die Taste PLAY [►].

Zum Wiederholen des Punch-in/-out-Vorgangs wiederholen Sie die Schritte 4-7.

9. Wenn die Ergebnisse Ihren Vorstellungen entsprechen, drücken Sie die Statustaste für diesen Track, so dass sie grün beleuchtet ist.

## Automatisches Punch-in/-out

Beim automatischen Punch-in/-out können Sie vorab den erneut aufzunehmenden Abschnitt festlegen. Das Punch-in erfolgt automatisch bei Erreichen der Startposition (In-Punkt). Das Punch-out erfolgt ebenfalls automatisch am Endpunkt (Out-Punkt).

Der Vorgang wird wie folgt ausgelöst:

Festlegen des In-/Out-Punktes

- Drücken Sie wiederholt die Statustaste des Tracks, auf dem das Punch-in/-out erfolgen soll (die Taste muss rot leuchten).
- 2. Schieben Sie den Fader des betreffenden Kanals in eine geeignete Position.
- 3. Regeln Sie die Eingangsempfindlichkeit bei anliegendem Signal vom gespielten Instrument.
- 4. Gehen Sie zu dem Punkt, an dem das Punch-in erfolgen soll, und drücken Sie die Taste [AUTO PUNCH IN/OUT].

Die Taste [AUTO PUNCH IN/OUT] blinkt. Damit legen Sie den "In-Punkt" fest, an dem die Aufnahme beginnen soll.

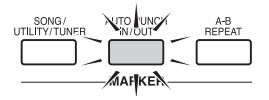

# **5.** Gehen Sie zu dem Punkt, an dem das Punch-out erfolgen soll, und drücken Sie erneut die Taste [AUTO PUNCH IN/OUT].

Damit legen Sie den "Out-Punkt" fest, an dem die Aufnahme enden soll. Die Taste [AUTO PUNCH IN/OUT] fängt an zu blinken.

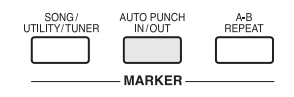

## 🖸 TIPP 🚺

Die In-/Out-Punkte können auch bei laufendem Betrieb des Recorders festgelegt werden.

Ausführen des automatischen Punchin/-out

- 6. Gehen Sie zu einem Punkt, der ein paar Takte vor dem In-Punkt liegt.
- Drücken Sie wiederholt die Statustaste des Tracks, auf dem das Punch-in/-out erfolgen soll (die Taste muss rot blinken).
- 8. Wenn Sie erst einmal einen Probelauf für das automatische Punch-in/-out durchführen möchten, drücken Sie nur die Taste PLAY [▶]. Zur eigentlichen Ausführung des automatischen Punch-in/-out drücken Sie die Taste PLAY [▶] bei gedrückter Taste REC [●].
- Wenn nur PLAY [▶] gedrückt wurde (Probelauf)

|       | In-Pu      | unkt | Out-Punkt |              |  |
|-------|------------|------|-----------|--------------|--|
| Track | Wiedergabe | Mute |           | Wiedergabe ( |  |

Bei Erreichen des In-Punkts wird der Track, auf dem das Punch-in/-out erfolgt, stumm geschaltet. Bei Erreichen des Out-Punkts wird die Stummschaltung aufgehoben. (Währenddessen können Sie jederzeit das Eingangssignal überwachen.) Dabei wird nichts auf dem Track aufgezeichnet.

• Wenn REC [●] + PLAY [▶] gedrückt wurden (eigentlicher Betrieb)

|       | In-Pu      | unkt Out | Punkt      |
|-------|------------|----------|------------|
| Track | Wiedergabe | Aufnahme | Wiedergabe |

Bei Erreichen des In-Punkts beginnt automatisch die Aufnahme (Punch-in). Bei Erreichen des Out-Punkts endet die Aufnahme automatisch (Punch-out), und die Wiedergabe wird fortgesetzt.

 Wenn das Punch-in/-out abgeschlossen ist, drücken Sie die Taste STOP [■].

Auf dem Display wird kurzzeitig "WAIT" angezeigt.

#### HINWEIS

Die Zeitdauer der Anzeige von "WAIT" wird von den Aufnahmebedingungen bestimmt.

10. Wenn Sie sich das Ergebnis der Aufnahme anhören möchten, drücken Sie die Statustaste des Tracks, auf dem das Punch-in/-out erfolgt ist, bis die Taste grün leuchtet. Dann gehen Sie zu einem Punkt vor dem In-Punkt und drücken die Taste PLAY [►].

Wenn Sie die Aufnahme wiederholen möchten, wiederholen Sie die Schritte 6-9.

11. Wenn die Ergebnisse Ihren Vorstellungen entsprechen, drücken Sie die Taste [AUTO PUNCH IN/OUT], so dass sie erlischt.

Die automatische Punch-in/-out-Funktion wird abgeschaltet, und die Einstellungen für den In- und den Out-Punkt werden verworfen.

# Referenz [Lokalisieren eines Punkts]

In diesem Abschnitt wird beschrieben, wie Sie sich schnell an einen gewünschten Punkt in einem Song bewegen können.

# Bewegen an einen gewünschten Punkt in einem Song (Lokalisierungsfunktion)

Sie können einen Punkt im Song in Zeiteinheiten (Minuten/Sekunden/Millisekunden) angeben und sich an diesen Punkt bewegen.

**1.** Wenn das Hauptfenster angezeigt wird, drücken Sie einmal die rechte Taste [PARAMETER/VALUE].

Auf dem Display blinkt ein "M".

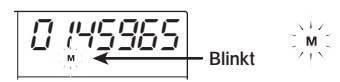

#### 2. Verschieben Sie durch Drücken der linken/rechten Taste [PARAMETER/ VALUE] die Blinkanzeige.

Zur Anzeige der gegenwärtigen Position in Minuten muss das "M" blinken. Zur Anzeige der Sekunden muss das "S" blinken. Zur Anzeige der Millisekunden muss das "mS" blinken.

| 0 (45965 | <br>⇒ <sup>0 145,965</sup> ⇒ | 0 145965 |
|----------|------------------------------|----------|
| M        | S                            | S mS     |

 Ändern Sie mit den Auf-/Ab-Tasten [PARAMETER/VALUE] die Zahlenanzeige für die gegenwärtig gewählte Einheit.

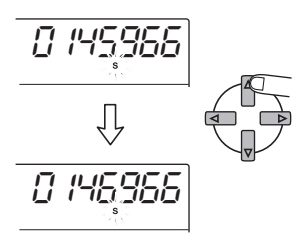

Wenn Sie die Taste für eine der Richtungen gedrückt halten und dabei die Taste für die andere Richtung drücken, erfolgt die Änderung schneller.

Wenn die Zahlenwerte geändert wurden, befindet sich das Gerät an der gewählten Position im Song. Wenn Sie jetzt PLAY [▶] drücken, beginnt die Wiedergabe an diesem Punkt.

 Zur Rückkehr ins Hauptfenster drücken Sie so lange die linke Taste [PARAMETER/VALUE], bis das Blinken aufhört.

# Umschalten zwischen Zeit- und Taktanzeige

Der aktuelle Punkt kann auf dem Display als Zeitangabe oder in Takten angezeigt werden.

 Drücken Sie im Hauptfenster die L i n k s - / R e c h t s - Ta s t e n [PARAMETER/VALUE] so lange, bis die Takt- und Beat-Anzeige auf dem Display erscheint.

Das Display schaltet in die Taktanzeige um (Taktzahl/Beat-Zahl). Wenn die Transporttasten unter diesen Bedingungen zum Bewegen innerhalb des Songs verwendet werden, wechselt die Taktzahl-/Beat-Zahlanzeige entsprechend.

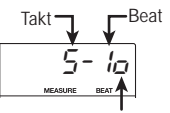

Falls die Takt- und die Zeitanzeige nicht übereinstimmen, wird dieses Symbol angezeigt.

# 🕽 Hinweis 🔘

 Die angezeigte Takt- und Beat-Zahl sind Ergebnis einer Umwandlung unter Verwendung

- Diese Anzeige ist rein informativ. Mit der Taktanzeige können Sie sich nicht an einen Punkt im Song bewegen.
- 2. Zur Rückkehr zur Zeitanzeige drücken Sie einmal die linke Taste [PARAMETER/VALUE].

# Markieren eines Punkts in einem Song (Markierfunktion)

In einem Song lassen sich bis zu 50 Punkte markieren und später daraufhin dann schnell anspringen. Das ist insbesondere dann sehr bequem, wenn Sie eine wiederholte Wiedergabe von einem bestimmten Punkt wünschen.

#### Anbringen einer Markierung

Wenn Sie einem Punkt in einem Song eine Markierung zuweisen möchten, gehen Sie wie folgt vor:

#### Gehen Sie zu dem Punkt, der mit einer Markierung versehen werden soll.

Gegebenenfalls können Sie den gegenwärtigen Punkt in Minuten/ Sekunden/Millisekunden angeben.

### 🖸 TIPP 🚺

Eine Markierung kann während der Wiedergabe oder nach den Anhalten zugewiesen werden.

#### 2. Drücken Sie die Taste [MARK/ CLEAR].

Der gegenwärtige Punkt erhält eine Markierung, und es wird die Nummer der Markierung angezeigt.

Markierungsnummer

Die Nummer der Markierung wird automatisch in aufsteigender Reihenfolge (von 01 bis 50) vergeben. (Der Anfang eines Songs entspricht immer der Markierung mit der Nummer 00.) Wenn Sie zwischen zwei bereits vorhandenen Markierungen eine neue Insertn, werden die nachfolgenden Markierungen neu durchnummeriert.

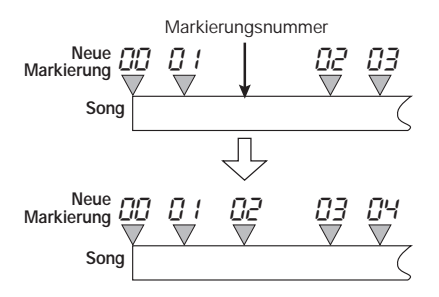

#### Springen zu einem Markierungspunkt

So verschieben Sie einen Markierungspunkt: Sie haben zwei Möglichkeiten: mit Tasten oder durch direkte Angabe der Markierungsnummer.

Verschieben einer Markierung mit Tasten

 Wenn das Hauptfenster angezeigt wird, drücken Sie die Taste MARKER [I◄] oder MARKER [▶▶].

Bei jedem Drücken der Taste erfolgt ein Sprung zur nächsten Marke vor oder nach der momentanen Position.

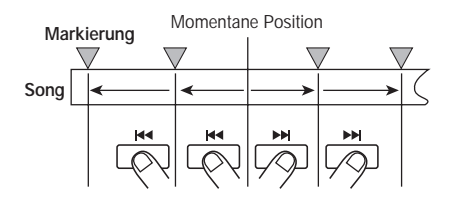

#### Direktes Angeben einer Markierung

 Wenn das Hauptfenster angezeigt wird, drücken Sie einmal die linke Taste [PARAMETER/VALUE].

Auf dem Display blinkt "MARK", und die Nummer der am nächsten befindlichen Marke vor der momentanen Position wird angezeigt.

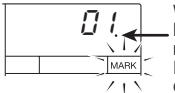

Wenn es sich bei der Markierung um die am nächsten an der momentanen Position befindliche handelt, erscheint hier ein Punkt.

#### Wählen Sie mit den Auf-/Ab-Tasten [PARAMETER/VALUE] die gewünschte Markierungsnummer.

Wird die Markierungsnummer geändert, erfolgt ein Sprung zur betreffenden Position.

#### Löschen einer Markierung

Eine bestehende Markierung können Sie wie folgt löschen:

 Wenn das Hauptfenster angezeigt wird, drücken Sie einmal die linke Taste [PARAMETER/VALUE].
 Wählen Sie dann mit den Auf-/Ab-Tasten [PARAMETER/VALUE] die gewünschte Markierungsnummer.

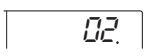

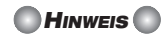

Wenn die Position der Markierung und die momentane Position nicht übereinstimmen, kann die Markierung nicht gelöscht werden. Wenn sich rechts unten neben der Markierungsnummer kein Punkt befindet, bringen Sie die Markierungs- und die momentane Position mit den Tasten MARKER [I++]/MARKER [I+] in Übereinstimmung.

#### 2. Drücken Sie die Taste [MARK/ CLEAR].

Die ausgewählte Markierung wird gelöscht, und die nachfolgenden Markierungen werden neu durchnummeriert.

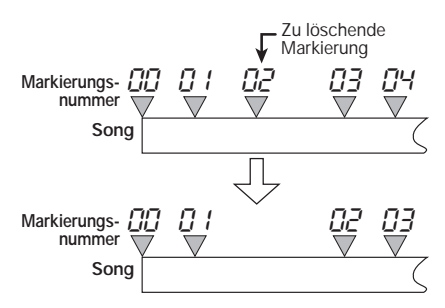

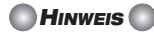

- Eine gelöschte Markierung lässt sich nicht wiederherstellen.
- Die Markierung mit der Nummer 00 (Songbeginn) ist nicht löschbar.

# Wiederholte Wiedergabe derselben Passage (A-B Repeat)

Bei A-B Repeat handelt es sich um eine Funktion für die wiederholte Wiedergabe eines festgelegten Abschnitts eines Songs. Einsetzen können Sie diese Funktion dann, wenn Sie sich eine Passage mehrmals hintereinander anhören möchten.

 Gehen Sie zu dem Punkt, an dem die Wiedergabe beginnen soll, und drücken Sie die Taste [A-B REPEAT].

Die Taste [A-B REPEAT] blinkt, und der Startpunkt für die Schleife (Punkt A) wird angegeben.

 Gehen Sie zu dem Punkt, an dem die Wiedergabe enden soll, und drücken Sie die Taste [A-B REPEAT].

Die Taste [A-B REPEAT] hört auf zu blinken und leuchtet durchgängig, und der Endpunkt für die Schleife (Punkt B) wird angegeben.

#### 💽 TIPP 🚺

- Wenn Sie einen Punkt B angeben, der vor Punkt A liegt, wird die Passage von Punkt B bis A wiederholt wiedergegeben.
- Wenn Sie die Einstellungen f
  ür Punkt A/B erneut vornehmen m
  öchten, dr
  ücken Sie die Taste [A-B REPEAT] mehrmals, bis sie erlischt. Dann wiederholen Sie die Schritte 1 – 2.
- Die Einstellungen für die Punkte A/B können während der Wiedergabe und im Haltezustand des Recorders vorgenommen werden.

#### Drücken Sie zum Starten der Wiedergabeschleife die Taste PLAY [▶].

Die Wiedergabeschleife wird bei Drücken der Taste PLAY [▶] und leuchtender Taste [A-B REPEAT] gestartet. Bei Erreichen des Endpunkts (in der Regel Punkt B) springt der Recorder zurück zum Startpunkt (in der Regel Punkt A) und beginnt die Wiedergabe dort von vorn.

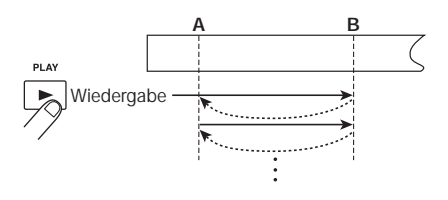

#### Zum Anhalten der Wiedergabeschleife drücken Sie die Taste STOP [■].

Auch nach Beenden der Wiedergabeschleife mit STOP [■], können Sie die Schleife erneut starten. Dazu muss lediglich die ganze Zeit die Taste [A-B REPEAT] leuchten.

#### 5. Zum Deaktivieren der Wiedergabeschleife drücken Sie die Taste [A-B REPEAT].

Die Taste [A-B REPEAT] erlischt, und die Wiedergabeschleife wird deaktiviert.

#### 🖸 TIPP 🚺

Die Wiedergabeschleifenfunktion können Sie zusammen mit der Funktion für das automatische Punch-in/-out nutzen. Indem Sie die Punkte A und B außerhalb des Bereichs für das Punch-in/out legen, erreichen Sie, dass der Recorder nach dem Punch-out automatisch zu Punkt A zurückkehrt und den aufgenommenen Abschnitt zum Überprüfen abspielt. In diesem Abschnitt werden komplexe Mischtechniken beschrieben, bei denen der Eingangs- und der Track-Mischer zum Einsatz kommen.

# Zuweisen von zwei Eingängen zu einem Track

Im Abschnitt "Elementarer Betrieb" haben wir das Aufnehmen des Signals von einem Eingang auf einem Track erläutert. Mit dem Eingangs-Mischer können Sie aber auch das Signal aus zwei Eingängen auf einem Track zusammenfassen, oder es separat auf zwei Tracks aufzeichnen. Dieser Vorgang wird im Folgenden beschrieben:

- Schließen Sie das Instrument oder Mikrofon, dessen Ausgang aufgezeichnet werden soll, an [INPUT 1]/[INPUT 2] an.
- 2. Setzen Sie die Tasten 1/2 [ON/OFF] auf ON.
- 3. Steuern Sie beim Hören des Sounds mit den Reglern 1/2 [INPUT LEVEL] die Eingangsempfindlichkeit aus.

Der Eingangspegel kann für jeden Eingang einzeln auf dem Display geprüft werden.

4. Drücken Sie wiederholt die Statustaste für den Track, auf dem die Aufnahme erfolgen soll (die Taste muss rot leuchten). Damit setzen Sie den Track in den Aufnahme-Standby-Modus.

Es lassen sich maximal 2 Tracks gleichzeitig bespielen. Es sind nur die Kombinationen aus den Tracks 1/2 und 3/4 zulässig.

Der Signalfluss vom Eingangs-Mischer zu den Tracks wird von den gewählten Tracks und dem Status der Tasten 1/2 [ON/OFF] (siehe Abbildungen) bestimmt.

#### Bei Wahl nur eines Aufnahme-Tracks

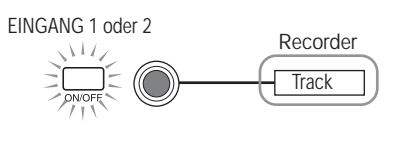

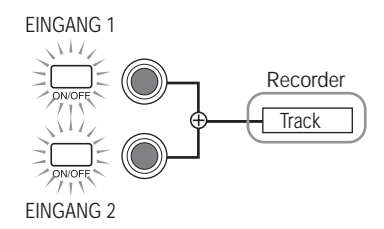

 Bei Wahl von zwei Aufnahme-Tracks (Tracks 1/2 oder 3/4)

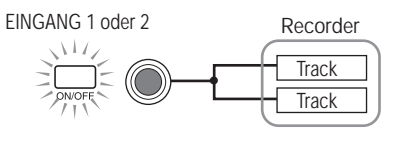

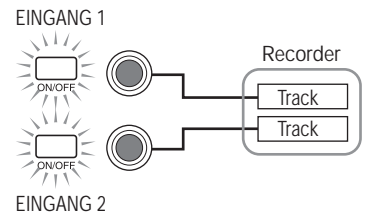

 Wenn kein Aufnahme-Track gewählt wurde

EINGANG 1 oder 2

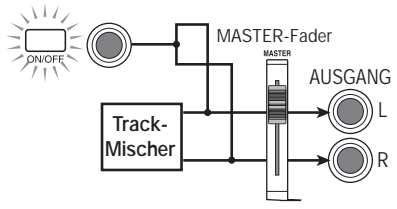

EINGANG 1

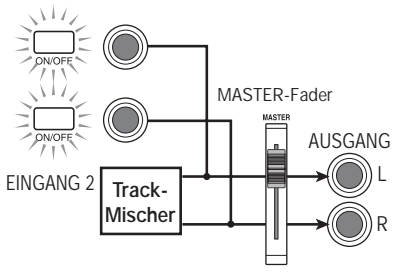

#### 🖸 TIPP 🚺

- Wenn anschließend der Insert-Effekt genutzt wird, bleibt der grundlegende Signalfluss für die Eingänge 1/2 derselbe.
- Je nach Wahl des Algorithmus für den Insert-Effekt kann der Pegel an den Eingängen 1 und 2 für den Betrieb auf beiden Kanälen simultan beobachtet werden. Die Eingänge 1 und 2 lassen sich aber auch unabhängig voneinander betreiben.

# Aufnehmen des Eingangssignals in den Mix

Beim Abmischen können Sie mit dem Eingangs-Mischer das Signal von den Eingängen 1/2 einmischen.

- Schließen Sie dazu den Master-Recorder an MASTER [L]/[R] an, und nehmen Sie die notwendigen Vorbereitungen f
  ür das Abmischen vor (S. 18).
- 2. Schließen Sie das Instrument oder Mikrofon, dessen Ausgang in den Mix aufgenommen werden soll, an [INPUT 1]/[INPUT 2] an.
- **3.** Setzen Sie die Tasten 1/2 [ON/OFF] auf ON.
- 4. Steuern Sie beim Hören des Sounds mit den Reglern 1/2 [INPUT LEVEL] die Eingangsempfindlichkeit aus.

# 5. Wenn das Hauptfenster angezeigt wird, drücken Sie die Taste [TRACK PARAMETER].

Das Track-Parametermenü für das Ändern der Einstellungen für die einzelnen Tracks wird angezeigt.

6. Drücken Sie zur Auswahl des Eingangs die Taste 1 oder 2 [ON/OFF].

Die verfügbaren Parameter und ihr Einstellungsbereich sind in der Tabelle unten

#### Beschreibungescription Parameter Display Einstellungsbereich Damit legen Sie fest, ob das Eingangssignal an den SFND/ SEnd. ON/OFF Send-/Return-Effekt weitergegeben wird. RFTURN Damit regulieren Sie den Signalpegel vom Eingang an den Send-/Return-Effekt. Wird nur angezeigt, 0 - 100SEND LEVEL SLUL wenn der Parameter SEND auf ON gesetzt ist. Damit regeln Sie die Signalpositionierung (sofern nur ein Eingang aktiv ist) bzw. die Balance (sofern PAN <u> 28</u>-150 - 0 - R50zwei Eingänge aktiv sind) für das vom Eingangs-Mischer an den Track und den Ausgang gesandte

Signal.

## Parameter für die Eingangseinstellungen und Einstellungsbereich

aufgeführt.

#### 7. Stellen Sie mit den Tasten [PARAMETER/VALUE] die Track-Parameter ein.

Mit den Links-/Rechts-Tasten [PARAMETER/VALUE] wählen Sie den jeweiligen Parameter, und mit den Auf-/Ab-Tasten [PARAMETER/VALUE] ändern Sie den Wert für die Einstellung.

#### HINWEIS

- Wenn Sie mit dem Send-/Return-Effekt arbeiten möchten, stellen Sie die Taste [SEND/RETURN] auf ON und wählen dann den Algorithmus und den Parameter (S. 21).
- Wenn vom Eingangs-Mischer ein Signal an den Send-/Return-Effekt gesendet wird, spiegelt sich der Effekt lediglich im Signalausgang von den Buchsen MASTER [L]/[R] wider. Er hat keinen Einfluss auf das auf dem Track aufgezeichnete Signal.
- 8. Wenn die Vorbereitungen abgeschlossen sind, spielen Sie den Instrumententeil ein und führen das Abmischen durch.

Das Signal der Eingänge 1/2 wird auf die Tracks 1 - 4 gespielt und an den Master-Recorder geschickt. Auf das kombinierte Signal kann auch der Abmischeffekt angewendet werden.

🖸 TIPP 🚺

Beim Bouncing des Signals auf interne V-Takes kann das Eingangssignal auch wie oben beschrieben eingemischt werden.

# Koppeln von zwei Tracks (Stereo-Kopplungsfunktion)

Mit dieser Funktion können Sie zwei Tracks im Track-Mischer miteinander koppeln, so dass ihre Parameter (mit Ausnahme der V-Take-Wahl) synchron gehalten werden. Besonders bequem lässt sich so Stereomaterial steuern, das auf zwei Tracks aufgenommen wurde.

1. Wenn das Hauptfenster angezeigt wird, drücken Sie die Taste [TRACK PARAMETER].

Das Track-Parametermenü wird angezeigt.

- Wählen Sie mit den Statustasten 1 – 4 die zwei zu verknüpfenden Tracks.
- Rufen Sie durch Drücken der linken/rechten Taste [PARAMETER/ VALUE] den Parameter STL (Stereo Link) auf.

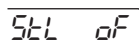

 Setzen Sie mit den Auf-/Ab-Tasten [PARAMETER/VALUE] den Parameter STL auf ON.

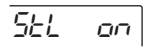

Wenn in Schritt 2 die Statustaste 1 oder 2 gedrückt wurde, werden die Tracks 1 und 2 miteinander gekoppelt. Wenn die Statustaste 3 oder 4 gedrückt wurde, werden die Tracks 3 und 4 miteinander gekoppelt. Wenn zwei Tracks miteinander gekoppelt sind, gilt Folgendes:

- Wenn die Stereo-Kopplung aktiv ist, wird der Parameter PAN f
  ür beide Tracks auf 0 gesetzt. Die Werte f
  ür alle anderen Trackparameter (mit Ausnahme der V-Take-Wahl) werden vom Track mit der ungeraden Nummer auf den mit der geraden Nummer übertragen.
- Wir ein Parameter in einem Track geändert, ändert sich der Parameter des anderen Track entsprechend (mit Ausnahme der V-Take-Wahl).
- Wenn der Fader für den Track mit der ungeraden Nummer bedient wird, ändert sich der Pegel bei beiden Tracks. (Der Fader des Tracks mit der geraden Nummer ist inaktiv.)
- Der Parameter PAN fungiert als Parameter BALANCE, der die Pegelbalance zwischen den beiden Kanälen (links und rechts) steuert.
- 5. Zum Aufheben der Stereo-Kopplung setzen Sie den Parameter STL auf OFF.

# **Referenz** [Track-Bearbeitung]

Die auf den Tracks des Recorders aufgenommenen Audiodaten können auf verschiedene Art und Weise bearbeitet werden. Unter anderem lassen sich Teile löschen und kopieren. In diesem Abschnitt werden die Funktionen für die Bearbeitung von Tracks vorgestellt.

# Kopieren eines festgelegten Datenbereichs an eine andere Position

Ein festgelegter Datenbereich lässt sich in einem Track an eine andere Position kopieren. Die Daten an der Zielposition werden dabei mit den kopierten Daten überschrieben.

#### Wenn das Hauptfenster angezeigt wird, drücken Sie die Taste [SONG/UTILITY/TUNER].

Auf dem Display wird die Nummer des Songs angezeigt.

2. Drücken Sie einmal die rechte Taste [PARAMETER/VALUE]. Damit rufen Sie die Anzeige "tr Edit" (Track Edit) auf. Drücken Sie dann die Taste [ENTER/YES].

Der erste Punkt im Track-Bearbeitungsmenü wird angezeigt.

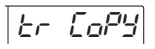

3. Stellen Sie sicher, dass auf dem Display "tr COPY" angezeigt wird, und drücken Sie dann die Taste [ENTER/ YES].

Das Fenster für das Auswählen des Quell-Tracks und -V-Takes wird angezeigt.

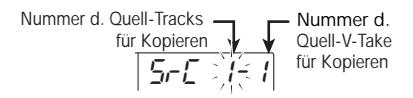

#### Geben Sie mit den Tasten [PARAMETER/VALUE] den Quell-Track und -V-Take für den Kopiervorgang an.

Bei "Src x-y" ist "x" die Nummer des Quell-Tracks für den Kopiervorgang und "y" die Nummer des V-Take. Mit den Links-/RechtsTasten [PARAMETER/VALUE] verschieben Sie den blinkenden Abschnitt, und mit den Auf-/Ab-Tasten [PARAMETER/VALUE] ändern Sie die Nummer.

#### 5. Drücken Sie die Taste [ENTER/ YES].

Das Fenster für das Angeben des Startpunkts des zu kopierenden Bereichs wird angezeigt.

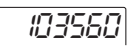

#### 6. Geben Sie mit den Tasten [PARAMETER/VALUE] den Startpunkt des zu kopierenden Bereichs an.

Dafür haben Sie folgende zwei Möglichkeiten:

# Angeben des Startpunkts in Zeiteinheiten

Drücken Sie die rechte Taste [PARAMETER/VALUE], bis die gewünschte Zeiteinheit ("M" = Minuten, "S" = Sekunden, "MS" = Millisekunden) am unteren Rand des Displays blinkt. Ändern Sie dann mit den Auf-/Ab-Tasten [PARAMETER/VALUE] den Zahlenwert. Sie können auch mit den Tasten ZERO [I◀ ], REW [◀] und FF [▶] die Position verschieben (die Wiedergabe ist nicht möglich).

#### Angeben des Startpunkts unter Verwendung einer gesetzten Markierung

Drücken Sie einmal die linke Taste [PARAMETER/VALUE]. Damit zeigen Sie die Markierungsnummer an (Anzeige MARK blinkt). Geben Sie dann mit den Auf-/Ab-Tasten [PARAMETER/VALUE] die Markierungsnummer an. Dazu können Sie auch die Tasten MARKER [I←]/MARKER [▶] ] verwenden.

#### Wenn Sie den Startpunkt festgelegt haben, drücken Sie die Taste [ENTER/YES].

Das Fenster für das Angeben des Endpunkts des zu kopierenden Bereichs wird angezeigt.

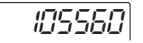

- 8. Legen Sie den Endpunkt wie in Schritt 6 fest.
- 9. Wenn Sie den Endpunkt festgelegt haben, drücken Sie die Taste [ENTER/YES].

Das Fenster für das Angeben des Ziel-Tracks und -V-Takes wird angezeigt.

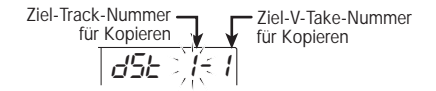

- 10. Legen Sie den Ziel-Track und -V-Take für den Kopiervorgang wie in Schritt 4 fest.
- 11. Legen Sie den Startpunkt des Ziels für den Kopiervorgang wie in Schritt 6 fest.

Auf dem Display wird daraufhin Folgendes angezeigt:

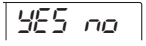

#### 12. Zum Starten des Kopiervorgangs drücken Sie die Taste [ENTER/YES].

Bei laufendem Kopiervorgang wird auf dem Display die verbleibende Zeit als Prozentwert sowie die Zeichenfolge "doinG90" angezeigt. Bei Abschluss des Kopiervorgangs wird wieder "tr Edit" angezeigt.

#### HINWEIS

Die Verarbeitungsdauer wird von den vorgenommenen Einstellungen bestimmt.

Wenn Sie statt der Taste [ENTER/YES] die Taste [EXIT/NO] drücken, setzen Sie das Display in den Zustand des vorangegangenen Schritts zurück. Dort können Sie dann Änderungen vornehmen.

# Kopieren der Daten eines gesamten Tracks

Die Daten eines gesamten Tracks lassen sich auf einen anderen Track kopieren. Die Daten an der Zielposition werden dabei mit den kopierten Daten überschrieben.

# 1. Wenn das Hauptfenster angezeigt wird, drücken Sie die Taste [TRACK PARAMETER].

Das Track-Parametermenü wird angezeigt.

2 Wählen Sie mit den Statustasten 1 – 4 den Quell-Track. Rufen Sie dann durch Drücken der Links-/Rechts-Tasten [PARAMETER/ VALUE] das Fenster für die Auswahl des V-Take auf.

Es werden jeweils die Nummer des Tracks und des V-Takes angezeigt.

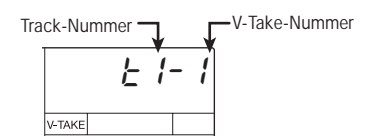

#### 3. Drücken Sie die Taste [ENTER/ YES].

Auf dem Display wird daraufhin Folgendes angezeigt:

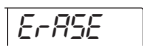

4. Drücken Sie einmal die rechte Taste [PARAMETER/VALUE]. Damit rufen Sie die Anzeige "CoPy" auf. Drücken Sie dann die Taste [ENTER/YES].

Es werden jeweils die Nummer des zu kopierenden Tracks und V-Takes angezeigt. (Unter den Bedingungen dieses Beispiels ist das der momentan festgelegte V-Take für den in Schritt 2 gewählten Track.)

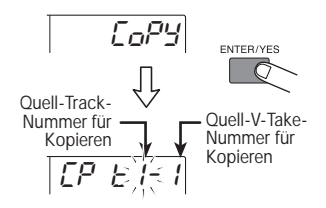

 Geben Sie gegebenenfalls die Track-Nummer und die V-Take-Nummer an, und drücken Sie die Taste [ENTER/YES].

Mit den Links-/Rechts-Tasten [PARAMETER/VALUE] verschieben Sie den blinkenden Abschnitt, und mit den Auf-/Ab-Tasten [PARAMETER/VALUE] ändern Sie die Nummer. Sie können auch einen V-Take angeben, der momentan nicht für diesen Track gewählt ist.

Wenn sie die Taste [ENTER/YES] drücken, werden die Track- und die V-Take-Nummer des Ziels dieses Kopiervorgangs angezeigt.

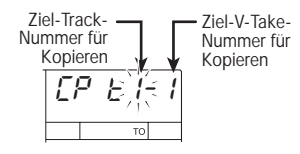

6. Legen Sie den Ziel-Track und -V-Take für den Kopiervorgang wie in Schritt 5 fest.

#### 7. Drücken Sie die Taste [ENTER/YES].

Auf dem Display wird daraufhin Folgendes angezeigt:

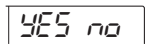

#### Zum Starten des Kopiervorgangs drücken Sie die Taste [ENTER/ YES].

Bei laufendem Kopiervorgang wird auf dem Display die verbleibende Zeit als Prozentwert sowie die Zeichenfolge "doinG90" angezeigt. Bei Abschluss des Kopiervorgangs wird wieder das Fenster für die Auswahl des V-Takes angezeigt.

#### HINWEIS

Die Verarbeitungsdauer wird von den vorgenommenen Einstellungen bestimmt.

Wenn Sie statt der Taste [ENTER/YES] die Taste [EXIT/NO] drücken, setzen Sie das Display in den Zustand des vorangegangenen Schritts zurück. Dort können Sie dann Änderungen vornehmen.

# Löschen eines festgelegten Segments

Bei diesem Vorgang werden die aufgezeichneten Daten aus dem angegebenen Segment des Tracks gelöscht und das Segment damit wieder in einen leeren Zustand zurückgesetzt.

# **1.** Wenn das Hauptfenster angezeigt wird, drücken Sie die Taste [SONG/UTILITY/TUNER].

Auf dem Display wird die Nummer des Songs angezeigt.

2. Drücken Sie einmal die rechte Taste [PARAMETER/VALUE]. Damit rufen Sie die Anzeige "tr Edit" (Track Edit) auf. Drücken Sie dann die Taste [ENTER/YES].

Der erste Punkt im Track-Bearbeitungsmenü wird angezeigt.

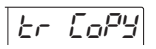

3. Drücken Sie einmal die rechte Taste [PARAMETER/VALUE]. Damit rufen Sie die Anzeige "tr Ers" (Track Erase) auf. Drücken Sie dann die Taste [ENTER/YES].

Das Fenster für das Angeben des zu löschenden Tracks und V-Takes wird angezeigt.

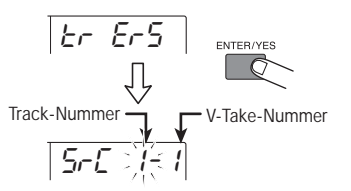

4. Geben Sie mit den Tasten [PARAMETER/VALUE] den zu löschenden Track und V-Take an. Mit den Links-/Rechts-Tasten [PARAMETER/ VALUE] verschieben Sie den blinkenden Abschnitt, und mit den Auf-/Ab-Tasten [PARAMETER/VALUE] ändern Sie die Nummer.

#### **5.** Drücken Sie die Taste [ENTER/YES]. Es wird ein Fenster angezeigt, in dem Sie einen Startpunkt für den Löschvorgang festlegen können.

103560

6. Geben Sie mit den Tasten [PARAMETER/VALUE] den Startpunkt für das zu löschende Segment an.

Dafür haben Sie folgende zwei Möglichkeiten: Informationen zum Angeben der Position finden Sie auf Seite 40.

7. Wenn Sie den Startpunkt festgelegt haben, drücken Sie die Taste [ENTER/YES].

Es wird ein Fenster angezeigt, in dem Sie einen Endpunkt für den Löschvorgang festlegen können.

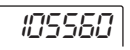

- 8. Legen Sie den Endpunkt wie in Schritt 6 fest.
- 9. Wenn Sie den Endpunkt festgelegt haben, drücken Sie die Taste [ENTER/YES].

Auf dem Display wird daraufhin Folgendes angezeigt:

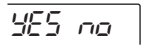

#### 10. Zum Starten des Löschvorgangs drücken Sie die Taste [ENTER/YES].

Bei laufendem Löschvorgang wird auf dem Display die verbleibende Zeit als Prozentwert sowie die Zeichenfolge "doinG90" angezeigt. Nach Abschluss des Löschvorgangs wird wieder "tr Edit" angezeigt.

#### HINWEIS

Die Verarbeitungsdauer wird von den vorgenommenen Einstellungen bestimmt.

Wenn Sie statt der Taste [ENTER/YES] die Taste [EXIT/NO] drücken, setzen Sie das Display in den Zustand des vorangegangenen Schritts zurück. Dort können Sie dann Änderungen vornehmen.

# Löschen eines gesamten Tracks

Bei diesem Vorgang werden alle Daten von einem angegebenen Track/V-Take gelöscht.

1. Wenn das Hauptfenster angezeigt wird, drücken Sie die Taste [TRACK PARAMETER].

Das Track-Parametermenü wird angezeigt.

 Wählen Sie mit den Statustasten 1 – 4 den zu löschenden Track. Rufen Sie dann durch Drücken der Links-/Rechts-Tasten [PARAMETER/VALUE] das Fenster für die Auswahl des V-Take auf.

Die Nummer des Tracks und des V-Takes werden angezeigt.

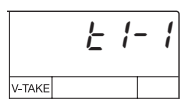

**3.** Drücken Sie die Taste [ENTER/YES]. Auf dem Display wird daraufhin Folgendes angezeigt:

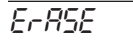

#### 4. Drücken Sie die Taste [ENTER/YES].

Die Nummer des zu löschenden Tracks und V-Takes werden angezeigt. (Unter den Bedingungen dieses Beispiels ist das der momentan festgelegte V-Take für den in Schritt 2 gewählten Track.)

$$\frac{1}{Er E} = \frac{1}{Er E} = \frac{1}{E} = \frac{1}{E}$$

#### Geben Sie gegebenenfalls die Track-Nummer und die V-Take-Nummer an, und drücken Sie die Taste [ENTER/YES].

Mit den Links-/Rechts-Tasten [PARAMETER/VALUE] verschieben Sie den blinkenden Abschnitt, und mit den Auf-/Ab-Tasten [PARAMETER/VALUE] ändern Sie die Nummer. Sie können auch einen V-Take angeben, der momentan nicht für diesen Track gewählt ist.

Wenn Sie die Taste [ENTER/YES] drücken, wird auf dem Display Folgendes angezeigt:

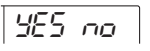

#### Zum Starten des Löschvorgangs drücken Sie die Taste [ENTER/YES].

Bei laufendem Löschvorgang wird auf dem Display die verbleibende Zeit als Prozentwert sowie die Zeichenfolge "doinG90" angezeigt. Nach Abschluss des Löschvorgangs wird wieder "tr Ers" angezeigt.

#### HINWEIS

Die Verarbeitungsdauer wird von den vorgenommenen Einstellungen bestimmt.

Wenn Sie statt der Taste [ENTER/YES] die Taste [EXIT/NO] drücken, setzen Sie das Display in den Zustand des vorangegangenen Schritts zurück. Dort können Sie dann Änderungen vornehmen.

# Austauschen der Daten gesamter Tracks

Die Daten zweier Tracks lassen sich komplett austauschen.

#### Wenn das Hauptfenster angezeigt wird, drücken Sie die Taste [TRACK PARAMETER].

Das Track-Parametermenü wird angezeigt.

2. Wählen Sie mit den Statustasten 1 – 4 den Quell-Track für den Austauschvorgang. Rufen Sie dann durch Drücken der Links-/Rechts-Tasten [PARAMETER/VALUE] das Fenster für die Auswahl des V-Take auf.

Die Nummer des Tracks und des V-Takes werden angezeigt.

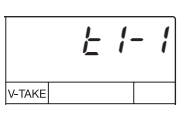

#### 3. Drücken Sie die Taste [ENTER/YES].

Auf dem Display wird daraufhin Folgendes angezeigt:

FERSE

4. Drücken Sie zweimal die rechte Taste [PARAMETER/VALUE]. Damit rufen Sie die Anzeige "CHAnGE" auf. Drücken Sie dann die Taste [ENTER/YES].

Die Nummer des als Quelle für den Austausch zu verwendenden Tracks und V-Takes werden angezeigt. (Unter den Bedingungen dieses Beispiels ist das der momentan festgelegte V-Take für den in Schritt 2 gewählten Track.)

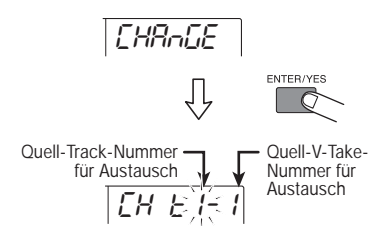

 Geben Sie gegebenenfalls die Track-Nummer und die V-Take-Nummer an, und drücken Sie die Taste [ENTER/YES].

Mit den Links-/Rechts-Tasten [PARAMETER/VALUE] verschieben Sie den blinkenden Abschnitt, und mit den Auf-/Ab-Tasten [PARAMETER/VALUE] ändern Sie die Nummer. Sie können auch einen V-Take angeben, der momentan nicht für diesen Track gewählt ist.

Wenn sie die Taste [ENTER/YES] drücken, werden die Track- und die V-Take-Nummer des Ziels dieses Austauschvorgangs angezeigt.

Ziel-Track-Nummer für Austausch *EH E* 

 Geben Sie mit den Tasten [PARAMETER/VALUE] den Ziel-Track und -V-Take für den Austauschvorgang an.

**7.** Drücken Sie die Taste [ENTER/YES]. Auf dem Display wird daraufhin Folgendes angezeigt:

985 no

# 8. Zum Starten des Austauschvorgangs drücken Sie die Taste [ENTER/YES].

Bei laufendem Austauschvorgang wird auf dem Display die verbleibende Zeit als Prozentwert sowie die Zeichenfolge "doinG90" angezeigt. Bei Abschluss des Austauschvorgangs wird wieder das Fenster für die Auswahl des V-Takes angezeigt.

Wenn Sie statt der Taste [ENTER/YES] die Taste [EXIT/NO] drücken, setzen Sie das Display in den Zustand des vorangegangenen Schritts zurück. Dort können Sie dann Änderungen vornehmen.

# **Referenz** [Song-Funktionen]

In diesem Abschnitt wird beschrieben, wie Sie einen neuen Song anlegen, wie Sie einen existierenden Song einlesen und wie Sie andere Vorgänge mit Song-Bezug durchführen.

# Elementare Funktionen im Song-Menü

Das Song-Menü, das angezeigt wird, wenn Sie die Taste [SONG/UTILITY/TUNER] drücken, enthält mehrere Funktionen mit Bezug zu Songs. Für die meisten dieser Funktionen werden die elementaren Betriebsprinzipien im Folgenden beschrieben.

 Wenn das Hauptfenster angezeigt wird, drücken Sie die Taste [SONG/UTILITY/TUNER].

Die Nummer des gegenwärtig ausgewählten Songs (01 - 15) wird auf dem Display angezeigt. Bei diesem Fenster handelt es sich um die oberste Ebene des Song-Menüs.

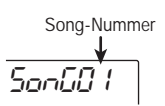

**2.** Drücken Sie die Taste [ENTER/YES]. Der erste Punkt im Song-Menü wird angezeigt.

566 668

3. Rufen Sie durch Drücken der Links-/Rechts-Tasten [PARAMETER/VALUE] den gewünschten Menüpunkt auf.

Das Song-Menü enthält folgende Optionen:

| Option        | Display  | Beschreibung                                                                                                    |  |
|---------------|----------|----------------------------------------------------------------------------------------------------|--|
| SONG NEW      | 5n6 nE8  | Damit legen Sie einen neuen Song an.                                                                                                    |  |
| SONG SELECT   | 5-5 SEL  | Damit lesen Sie einen existierenden Song ein.                                                                                                   |  |
| SONG CAPACITY | CRPC ILY | Damit zeigen Sie die verbleibende Aufnahmekapazität auf<br>der Basis der gegenwärtig ausgewählten Einstellungen für<br>die Aufnahmequalität an. |  |
| SONG COPY     | SnGEoPY  | Damit kopieren Sie den kompletten Inhalt eines Songs<br>in einen leeren Song.                                                                   |  |
| SONG DELETE   | SnG dEL  | Damit löschen Sie einen existierenden Song.<br>* Diese Option ist nicht verfügbar, wenn der momentan<br>ausgewählte Song geschützt ist.         |  |
| SONG PROTECT  | ProtECt  | Damit schützen Sie einen Song vor versehentlichem<br>Löschen oder Überschreiben.                                                                |  |
| SONG GRADE    | GrRdE    | Damit legen Sie die Aufnahmequalität fest<br>(Soundqualität).<br>* Diese Option steht nicht für bereits aufgenommene<br>Songs zur Verfügung.    |  |

#### Optionen im Song-Menü

#### 4. Drücken Sie die Taste [ENTER/YES].

Das Fenster für die in Schritt 3 gewählte Option wird angezeigt.

Die nachfolgenden Schritte sind für jede Option andere. Details dazu finden Sie im folgenden Abschnitt.

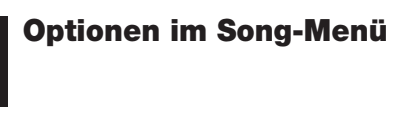

Hier werden Bedienschritte für die verschiedenen Song-Optionen beschrieben.

#### Anlegen eines neuen Song (SONG NEW)

Zum Anlegen eines neuen Songs auf der SmartMedia-Karte gehen Sie wie folgt vor:

1. Wählen Sie im Song-Menü "SnG nEW", und drücken Sie die Taste [ENTER/YES].

Auf dem Display wird "YES NO" angezeigt.

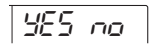

## HINWEIS

Auf einer SmartMedia-Karte können bei voller Kapazität maximal 15 Songs gespeichert werden (die Songs 01 – 15). Wenn keine leeren Song-Nummern mehr vorhanden sind, wird auf dem Display "SnG FUL" angezeigt. Die Option kann dann nicht gewählt werden.

#### 2. Drücken Sie die Taste [ENTER/YES].

Es wird ein neuer Song angelegt, und das Hauptfenster wird wieder angezeigt. Dem Song wird automatisch die niedrigste verfügbare Song-Nummer zugewiesen.

#### Einlesen eines existierenden Songs (SONG SELECT)

Zum Einlesen eines Songs von der SmartMedia-Karte gehen Sie wie folgt vor:

#### Wählen Sie im Song-Menü "SnG SEL", und drücken Sie die Taste [ENTER/YES].

Auf dem Display wird daraufhin Folgendes angezeigt:

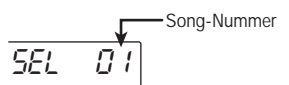

#### 2. Wählen Sie mit den Auf-/Ab-Tasten [PARAMETER/VALUE] die gewünschte Song-Nummer.

Nur Songs mit aufgezeichneten Daten können gewählt werden.

#### 3. Drücken Sie die Taste [ENTER/YES].

Der Song wird in den Speicher des MRS-4 eingelesen. Dann wird wieder das Hauptfenster angezeigt.

#### Ermitteln der verbleibenden Aufnahmezeit (SONG CAPACITY)

Zum Ermitteln der verbleibenden Aufnahmezeit für den gegenwärtig gewählten Song gehen Sie wie folgt vor:

#### Wählen Sie im Song-Menü "CAPACity", und drücken Sie die Taste [ENTER/YES].

Die verbleibende Aufnahmekapazität für den Song (für einkanalige Tracks berechnet) wird auf dem Display angezeigt.

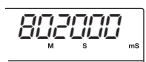

#### HINWEIS

- Diese Anzeige dient lediglich Referenzzwecken. Sie kann nicht geändert werden.
- Die verfügbare Kapazität hängt von der gewählten Aufnahmequalität ab.
- 2. Zur Rückkehr in das Song-Menü drücken Sie die Taste [EXIT/NO].

# Kopieren eines Songs (SONG COPY)

Zum Kopieren des gesamten Inhalts des momentan gewählten Songs in eine leere Song-Nummer gehen Sie wie folgt vor:

- Wählen Sie im Song-Menü "SnGCopy", und drücken Sie die Taste [ENTER/YES].
- 2. Wählen Sie mit den Auf-/Ab-Tasten [PARAMETER/VALUE] die Nummer des Ziel-Songs.

Es können nur Nummer von Songs ohne Daten gewählt werden.

#### 3. Drücken Sie die Taste [ENTER/YES].

Auf dem Display wird "YES NO" angezeigt.

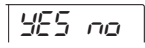

#### Zum Ausführen des Kopiervorgangs drücken Sie die Taste [ENTER/YES].

Nach Abschluss des Kopiervorgangs wird wieder das Song-Menü angezeigt. Wenn Sie statt der Taste [ENTER/YES] die Taste [EXIT/NO] drücken, setzen Sie das Display in den Zustand des vorangegangenen Schritts zurück. Dort können Sie dann Änderungen vornehmen.

# Löschen eines Songs (SONG DELETE)

Zum Löschen des gesamten Inhalts eines Songs auf der SmartMedia-Karte gehen Sie wie folgt vor:

# 1. Wählen Sie im Song-Menü "SnG dEL", und drücken Sie die Taste [ENTER/YES].

Die Nummer des zu löschenden Signals wird auf dem Display angezeigt.

# HINWEIS

Wenn der gewählte Song geschützt ist, wird die Menüoption "SnG dEL" gar nicht angezeigt. Sie müssen dann zunächst den Schutz deaktivieren (siehe S. 49).

#### 2. Wählen Sie mit den Links-/Rechts-Tasten [PARAMETER/VALUE] die Nummer des zu löschenden Songs.

Nummern von geschützten Songs und Songs ohne Daten werden nicht angezeigt.

#### 3. Drücken Sie die Taste [ENTER/YES].

Auf dem Display wird "YES NO" angezeigt.

#### 4. Zum Ausführen des Löschvorgangs drücken Sie die Taste [ENTER/YES].

Nach Abschluss des Löschvorgangs wird wieder das Song-Menü angezeigt. (Wenn der aktuelle Song gelöscht wurde, wird der Song mit der niedrigsten Nummer eingelesen.) Wenn Sie statt der Taste [ENTER/YES] die Taste [EXIT/NO] drücken, setzen Sie das Display in den Zustand des vorangegangenen Schritts zurück. Dort können Sie dann Änderungen vornehmen.

#### Schützen eines Songs (SONG PROTECT)

Sie können den jeweils ausgewählten Song mit einem Schreibschutz versehen, so dass keine weitere Aufnahme oder Bearbeitung des Songs möglich ist. Für einen schreibgeschützten Song können Effekte oder Parameter zwar noch geändert, die Ergebnisse jedoch nicht mehr auf der SmartMedia-Karte abgespeichert werden.

 Wählen Sie im Song-Menü die Option "ProtECt", und drücken Sie die Taste [ENTER/ YES].

Im Display wird angezeigt, ob der Schreibschutz derzeit aktiviert (on) oder deaktiviert (off) ist.

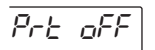

 Mit Hilfe der Auf-/Ab-Tasten [PARAMETER/ VALUE] können Sie den Schreibschutz aktivieren oder deaktivieren, d. h. zwischen "on" und "off" umschalten.

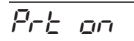

Durch Drücken der Taste [EXIT/NO] können Sie zur vorigen Anzeige zurückkehren.

#### Auswählen der Aufnahmequalität (SONG GRADE)

Bevor Sie mit der Aufnahme eines Songs beginnen, können Sie die Aufnahmequalität auswählen. Dazu stehen die folgenden beiden Optionen zur Auswahl:

- **HiFi:** Hochwertige Aufnahme für beste Soundqualität
- LONG: Aufnahme mit etwas geringerer Soundqualität für längere Aufnahmedauer

## TIPP

Standardeinstellung beim Anlegen eines neuen Songs ist "HiFi". Wenn Sie die Aufnahme noch nicht begonnen haben, können Sie noch problemlos auf "LONG" umschalten.

#### 1. Wählen Sie im Song-Menü die Option "GrAdE".

Durch eine Anzeige auf dem Display wird die gegenwärtig ausgewählte Aufnahmequalität angegeben (HiFi oder LONG).

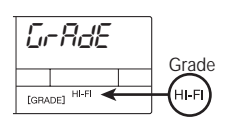

# HINWEIS

Nachdem Sie einen Song ganz oder teilweise aufgenommen haben, kann die Einstellung der Aufnahmequalität nicht mehr geändert werden. Daher wird diese Option für aufgezeichnete Songs nicht mehr angezeigt.

 Wählen Sie die gewünschte Aufnahmequalität mit Hilfe der Auf-/Ab-Tasten [PARAMETER/VALUE].

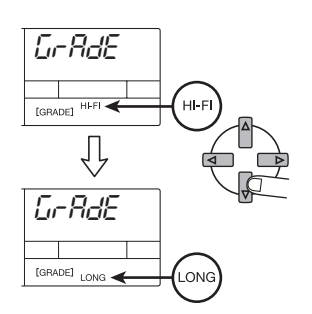

**3.** Drücken Sie die Taste [ENTER/YES]. Auf dem Display wird "YES NO" angezeigt.

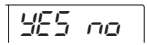

#### Drücken Sie die Taste [ENTER/ YES], um die gewählte Einstellung zu übernehmen.

Nach Abschluss der Einstellung erscheint erneut das Song-Menü. Wenn Sie statt der Taste [ENTER/YES] die Taste [EXIT/NO] drücken, setzen Sie das Display in den Zustand des vorangegangenen Schritts zurück. Dort können Sie dann Änderungen vornehmen.

# **Referenz** [Metronom/MIDI]

In diesem Abschnitt wird beschrieben, wie Sie Metronomeinstellungen vornehmen und das MRS-4 mit anderen MIDI-Geräten synchronisieren können.

# Grundlegende Metronomeinstellungen

Sie können das Metronomtempo, die Taktanzeige, die Lautstärke und den Precount-Wert ändern.

1. Wenn das Hauptfenster angezeigt wird, drücken Sie die Taste [SONG/UTILITY/TUNER].

Die Nummer des gegenwärtig ausgewählten Songs erscheint auf dem Display.

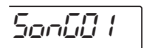

2. Drücken Sie die linke/rechte Taste [PARAMETER/VALUE], um die Anzeige "MEtro" (Menü "Metronom") auf dem Display aufzurufen.

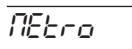

**3.** Drücken Sie die Taste [ENTER/YES]. Die erste Option im Menü "Metronom" wird angezeigt.

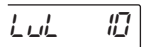

4. Wählen Sie mit der linken/rechten Taste [PARAMETER/ VALUE] die Menüoption aus, und ändern Sie gegebenenfalls den Einstellungswert mit den Auf-/Ab-Tasten [PARAMETER/ VALUE].

Die verfügbaren Optionen und die entsprechenden Einstellungsbereiche werden in der nachfolgenden Tabelle angezeigt.

 Drücken Sie nach Abschluss des Einstellungsvorgangs zur Rückkehr ins Hauptfenster mehrmals die Taste [EXIT/NO].

#### 🖸 TIPP 🚺

Die Einstellungen für die Metronomtaktanzeige und das Metronomtempo dienen als Referenz für die Taktanzeige auf dem Display des MRS-4 und werden zur Bereitstellung von Positions- und Clock-Daten an externe MIDI-Geräte genutzt.

Wenn Sie im Menü "Metronom" die Taste PLAY [▶] drücken, hören Sie nur das Ticken des Metronoms. Diese Funktion eignet sich daher gut zur Abstimmung von Tempo und Pegel.

#### Beschreibung und Einstellungsbereich der Menüoptionen

| Option                        | Display | Einstellungsbereich | Beschreibung                                                                                                    |
|-------------------------------|---------|---------------------|----------------------------------------------------------------------------------------------------|
| LEVEL                         | LuL     | 0 – 15              | Dient der Einstellung des Metronompegels.                                                                                                    |
| BPM<br>(Tempo)                | 6PN     | 40.0 - 250.0        | Dient der Einstellung des Metronomtempos.                                                                                                    |
| SIGNATURE<br>(Time signature) | 5 IG    | 0-4 - 8-4           | Dient der Einstellung des Metronomtakts. Der Einstellungsbereich erstreckt sich von 0/4 bis 8/4.                                                                     |
| PRECOUNT                      | PrEnt   | oF, 2 – 8           | Dient der Einstellung der Taktschläge (Beats) für<br>das Einzählen. Verfügbare Einstellungen sind "oF"<br>(kein Precount) sowie der Bereich von 2–8<br>Taktschlägen. |

# 🖸 TIPP 🚺

Wenn das Metronom aktiv ist und die Wiedergabe an einem Punkt mitten im Song gestartet wird, sind keine Einzähl-Klicks zu hören. In Abhängigkeit von der Startposition kann der Metronomklang teilweise mit einem Taktschlag zusammenfallen.

# Mit MIDI verfügbare Funktionen

MIDI (Musical Instrument Digital Interface) ist ein Standard, mit dem verschiedene Arten von Informationen, wie z. B. Wiedergabe- und Timing-Daten zwischen verschiedenen Geräten (z. B. elektronischen Musikinstrumenten und Computern), ausgetauscht werden können.

Das MRS-4 unterstützt das MIDI-Format und kann über den [MIDI OUT]-Anschluss an der Rückseite des Gerätes folgende Daten an ein anderes MIDI-kompatibles Gerät übertragen:

#### Timing Clock

Timing-Daten zur Synchronisierung von MIDI-Geräten, beispielsweise Rhythmus-Maschinen und MIDI-Sequenzer. Das interne Metronom des MRS-4 unterteilt eine Viertelnote in 24 Ticks und sendet ein entsprechendes Timing-Signal.

#### Song Position Pointer

Eine Meldung, durch die die momentane Position in Takten und Beats, gezählt ab dem Beginn des Songs, angegeben wird. Zur Berechnung der Zahl der Takte und Beats wird die Taktangabe des internen Metronoms als Referenz genutzt.

#### Start/Stop/Continue

Daten, die die Transportbewegungen eines Gerätes steuern.

Durch das Senden der oben beschriebenen Daten beispielsweise an eine Drum-Machine oder einen MIDI-Sequenzer kann das externe Gerät mit dem Song auf dem MRS-4 synchronisiert werden.

#### HINWEIS

Die oben genannten MIDI-Daten werden vom MRS-4 automatisch ausgegeben. Wenn diese Daten an einem externen Gerät nicht empfangen werden sollen, ziehen Sie das MIDI-Anschlusskabel ab.

# Synchronisieren eines externen Gerätes mit dem MRS-4

Sie können externe MIDI-Geräte (z. B. eine Rhythmus-Maschine oder einen MIDI-Sequenzer) mit einem Song des MRS-4 synchronisieren.

- Verbinden Sie dazu den Anschluss "MIDI IN" des fremden Geräts mit dem [MIDI OUT]-Anschluss des MRS-4. (Informationen zu den Anschlüssen finden Sie auf Seite 8.)
- 2. Stellen Sie die Rhythmus-Maschine, den MIDI-Sequenzer oder ein anderes MIDI-Gerät auf die Synchronisierung mit einem externen MIDI-Taktgeber ein.

Genauere Informationen finden Sie in der Dokumentation der Rhythmus-Maschine, des MIDI-Sequenzers oder des entsprechenden MIDI-Geräts.

 Nehmen Sie die f
 ür das zu synchronisierende Musikst
 ück erforderlichen Einstellungen f
 ür Metronomtempo und Metronomtakt des MRS- 4 vor.

Bei der Synchronisierung eines externen Gerätes mit dem MRS-4 werden die Daten zur Takt-/Beatposition durch das interne Metronom des MRS-4 geliefert. Daher sollte eine identische Einstellung gewählt werden. (Informationen zum Festlegen der Metronomeinstellungen finden Sie auf Seite 50.)

#### Kehren Sie an die Anfangsposition des MRS-4-Songs zurück, und starten Sie die Wiedergabe.

Nach Abschluss des Precounts wird eine Startmeldung an das externe Gerät gesandt. Dieses Gerät wird daraufhin mit dem MRS-4 synchron betrieben. Wenn die Wiedergabe des Songs am MRS-4 unterbrochen wird, stoppt ebenfalls die Wiedergabe des externen Gerätes.

#### 🖸 TIPP 🚺

Wenn die Wiedergabe in der Mitte eines Songs unterbrochen wird, wird ein Songpositionszeiger zur Angabe der aktuellen Position gesandt. Bei einer übereinstimmenden Metronomtakteinstellung wird die Wiedergabe auf dem externen Gerät von derselben Position gestartet, auch wenn der Start der Wiedergabe auf dem MRS-4 in der Mitte des Songs erfolgt.

# **Referenz** [Weitere Funktionen]

In diesem Abschnitt werden weitere nützliche Funktionen des MRS-4 beschrieben.

# Verwenden des Tuners

Das MRS-4 verfügt über einen eingebauten chromatischen Tuner, mit dem ein an die [INPUT 1]/[INPUT 2]-Buchsen angeschlossenes Instrument abgestimmt werden kann. Gehen Sie zur Verwendung des Tuners wie folgt vor:

- Schließen Sie das Instrument an die [INPUT 1]/[INPUT 2]-Buchse an, und setzen Sie die Tasten 1/2 [ON/OFF] auf ON.
- 2. Wenn das Hauptfenster angezeigt wird, drücken Sie die Taste [SONG/UTILITY/TUNER].

Die Nummer des gegenwärtig ausgewählten Songs wird angezeigt.

 Drücken Sie die linke/rechte Taste [PARAMETER/ VALUE], um die Anzeige "tunEr" auf dem Display aufzurufen, und drücken Sie dann die Taste [ENTER/YES].

Die Tuner-Funktion wird aktiviert. Auf dem Display erscheint der Referenz-Pitch-Wert des Tuners. In diesem Zustand werden alle Effekte umgeleitet (vorübergehend deaktiviert).

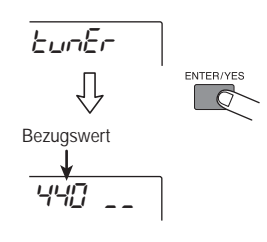

## 🔵 Hinweis 🔘

Während der Wiedergabe eines Songs kann die Tuner-Funktion nicht eingesetzt werden.

# **4.** Spielen Sie eine einzelne Note auf dem Instrument.

Die der gespielten am nächsten liegende Note wird auf dem Display angezeigt. Durch die Anzeige rechts neben dem Pitch wird angegeben, um welchen Wert die Tonhöhe verschoben ist.

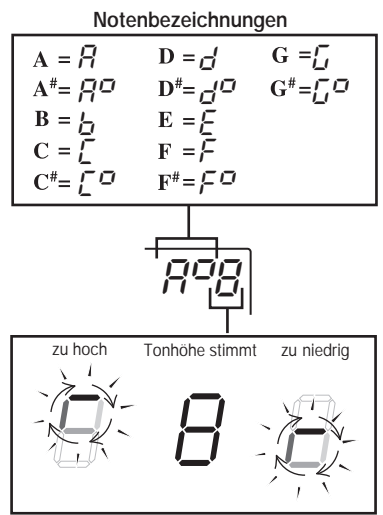

Je mehr die Tonhöhe verschoben ist, desto schneller dreht sich die Anzeige.

- 5. Stimmen Sie Ihr Instrument, bis durch die Anzeige eine Übereinstimmung des Tons angegeben wird.
- 6. Verwenden Sie zur Einstellung der Referenztonhöhe des Tuners die Auf-/Ab-Tasten [PARAMETER/VALUE].

Die Standardeinstellung ist A = 440 Hz. Sie können Einstellungen im Bereich von 435 - 445 Hz wählen.

 Drücken Sie nach Abschluss des Abstimmungsvorgangs mehrmals die Taste [EXIT/NO], um zum Hauptbildschirm zurückzukehren.

# Formatieren einer SmartMedia-Karte

Vor der erstmaligen Verwendung einer handelsüblichen SmartMedia-Karte (für 3,3 V, Speicherkapazität 16 – 128 MB) müssen Sie diese Karte folgendermaßen im MRS-4 formatieren.

- Schieben Sie die unformatierte SmartMedia-Karte bei ausgeschaltetem MRS-4 in den Kartenschlitz an der Vorderseite des Gerätes (→ S. 5).
- 2. Schalten Sie die Stromzufuhr zum MRS-4 ein.

Das MRS-4 schaltet sich ein.

#### HINWEIS

Auch mit einer unformatierten SmartMedia-Karte ist das MRS-4 funktionsfähig, beim Versuch der Aktivierung einer Transportfunktion erscheint jedoch die Anzeige "noCARD".

3. Drücken Sie im Hauptfenster die Taste [SONG/UTILITY/TUNER], und rufen Sie dann mit der linken/rechten [PARAMETER/VALUE]-Taste die Anzeige "CArd" (Menü "Card") auf dem Display auf.

# [Ard

# 4. Drücken Sie zweimal die Taste [ENTER/YES].

Auf dem Display wird daraufhin Folgendes angezeigt:

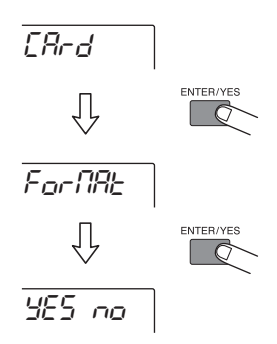

#### 5. Zum Starten des Formatiervorgangs drücken Sie die Taste [ENTER/YES].

Die Formatierung wird gestartet. Nach Abschluss des Vorgangs erscheint erneut das Menü "Card". Kehren Sie mit der Taste [EXIT/NO] in das Hauptfenster zurück (mehrmals drücken).

Wenn Sie statt der Taste [ENTER/YES] die Taste [EXIT/NO] drücken, setzen Sie das Display in den Zustand des vorangegangenen Schritts zurück. Dort können Sie dann Änderungen vornehmen.

# **Display-Einstellungen**

Sie können den Display-Kontrast und die Einstellung für die Hintergrundbeleuchtung wie folgt anpassen:

 Drücken Sie im Hauptfenster die Taste [SONG/UTILITY/TUNER], und rufen Sie dann mit der linken/rechten Taste [PARAMETER/VALUE] die Anzeige "Lcd" auf dem Display auf.

**2.** Drücken Sie die Taste [ENTER/YES]. Die erste Option im Menü "LCD" wird angezeigt.

Eont 1

3. Wählen Sie mit der linken/rechten Taste [PARAMETER/ VALUE] die Menüoption aus, und passen Sie gegebenenfalls den Einstellungswert mit den Auf-/Ab-Tasten [PARAMETER/ VALUE] an.

Die verfügbaren Optionen und die entsprechenden Einstellungsbereiche sind in der nachfolgenden Tabelle aufgeführt.

Reschreibung und Einstellungsbereich der Menüontionen

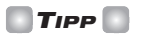

Beim Batteriebetrieb kann durch Ausschalten der Hintergrundbeleuchtung des MRS-4 die Lebensdauer der Batterie verlängert werden.

4. Drücken Sie nach Abschluss des Einstellungsvorgangs zur Rückkehr ins Hauptfenster mehrmals die Taste [EXIT/NO].

| Option     | Display | Einstellungsbereich | Beschreibung                                                                                            |  |  |
|------------|---------|---------------------|----------------------------------------------------------------------------------------------------|--|--|
| CONTRAST   | Cont    | 0, 1, 2             | Mit dieser Option kann der Kontrast des<br>Displays angepasst werden.                                   |  |  |
| BACK LIGHT | LÆ      | ON, OF              | Mit dieser Option kann die<br>Hintergrundbeleuchtung für das Display ein-<br>oder ausgeschaltet werden. |  |  |

# Verwenden der Buchsen AUX IN zum Speichern von Tracks

AUX IN ist ein Eingang für ein externes Signal, das mit dem internen Signal des MRS-4 gemischt und in diesem Zustand an den Buchsen MASTER [L]/[R] ausgegeben wird.

Dafür sind verschiedene Anwendungsbereiche vorstellbar. Beispielsweise können Sie bei einer Track-Aufnahme oder einem Overdubbing eine mit dem MRS-4 synchronisierte Rhythmus-Maschine an die [AUX IN]-Buchsen anschließen und diese mit dem gesamten Sound reproduzieren. Dadurch muss die Rhythmus-Maschine nicht mehr auf einem eigenen Track aufgenommen werden, so dass Tracks für andere Zwecke frei bleiben. Die erforderliche Vorgehensweise wird nachfolgend beschrieben.

#### Track-Aufnahme/-Overdubbing

Schließen Sie bei einer Aufnahme bzw. einem Overdubbing von Tracks den Ausgang einer Rhythmus-Maschine an die [AUX IN]-Buchsen an. Synchronisieren Sie die Wiedergabe der Rhythmus-Maschine mit dem laufenden MRS-4. Nehmen Sie bei hörbarer Rhythmus-Maschine auf den Tracks 1 - 4 den Sound von Gitarre, Bass oder Gesang usw. auf.

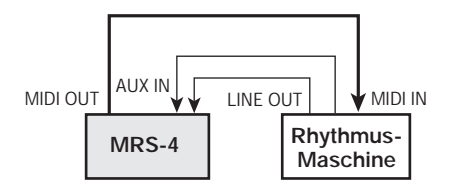

Durch die Ausgabe an den MASTER [L]/[R]-Buchsen können Sie den gerade aufgenommenen Sound vom Instrument, den Wiedergabe-Sound der MRS-4-Tracks sowie den Sound der Rhythmus-Maschine überwachen, der über die [AUX IN]-Buchsen durchgeschliffen wird. Der Sound der Rhythmus-Maschine kann jedoch nicht auf einem Track aufgenommen werden.

#### Bounce/Abmischen

Schließen Sie beim Bounce/Abmischen die Rhythmus-Maschine an die [INPUT 1]/[INPUT 2]-Buchsen an. Beim Synchronisieren des MRS-4 mit der Rhythmus-Maschine können Sie zum Bounce/Abmischen den Sound der Rhythmus-Maschine mit dem Wiedergabe-Sound der Tracks 1–4 mischen. Das Mischungsverhältnis der Rhythmus-Maschine kann mit dem Regler [INPUT LEVEL] 1/2 angepasst werden.

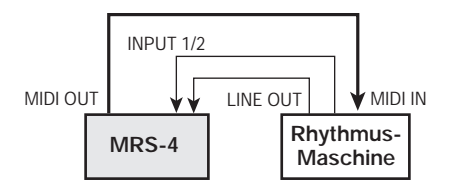

Sie können ebenfalls den Send-/Return-Effekt und den Abmischeffekt auf den Sound der Rhythmus-Maschine anwenden ( $\rightarrow$  S. 21, 25).

# Spezifikationen

| D | 0 | ~ | r,   | ٩. | 0 |  |
|---|---|---|------|----|---|--|
| • | _ |   | <br> |    | - |  |

| Recorder           |                  |                   |                                                          |                              |
|--------------------|------------------|-------------------|----------------------------------------------------------|------------------------------|
|                    | Physische Trac   | cks:              | 4                                                        |                              |
|                    | Virtuelle Takes  | S:                | 32 (8 V-Takes pro Track)                                 |                              |
|                    | Maximale Anz     | ahl gleichzeitige | 2 arrange arracks:                                       |                              |
|                    | Maximale Anz     | ahl gleichzeitige | er Wiedergabe-Tracks:                                    |                              |
|                    | Aufnahmemed      | lium:             | SmartMedia-Karte, 16 – 128 MB (3.3V)                     |                              |
|                    | Aufnahmequal     | ität:             | 32 kHz (HiFi) / 16 kHz (Long)                            |                              |
|                    | Maximale Auf     | nahmezeit (konv   | ertiert in einen einzelnen einkanaligen Track):          |                              |
|                    |                  |                   | 16  MB = 8  Min. oder mehr (HiFi), 16  Min. oder m       | ehr (Long)                   |
|                    |                  |                   | 32  MB = 16  Min. oder mehr (HiFi), 35  Min. oder I      | menr (Long)                  |
|                    |                  |                   | 128  MB = 67  Min. oder mehr (HiFi),  135  Min. oder     | er mehr (Long)               |
|                    | Marker-Funkti    | on:               | 50 Punkte (pro Song)                                     | ()                           |
|                    | Suchfunktion:    |                   | min/s/ms oder Takt/Beat                                  | Die Aufnahmezeiten sind als  |
|                    | Funktionen für   | die Track-Beart   | beitung:                                                 | Näherungswerte zu verstehen. |
|                    | Dunch in/out     | Funktion          | Kopieren und Insertn, Löschen, Austauschen               | Die tatsächlichen Zeiten     |
|                    | Andere Funkti    | onen:             | Bounce A-B Repeat                                        | können in Abhängigkeit von   |
|                    | i indere i dinti |                   | Bounce, IT B Repeat                                      | den Einstellungen etwas      |
| Mischer            |                  |                   |                                                          | Kurzer sein.                 |
|                    | Fader:           |                   | 45 mm x 5 (Track 1 – 4, Master)                          |                              |
|                    | Balken der Peg   | gelanzeige:       | 8 (Eingang 1/2, Track 1 – 4, Master L/R)                 | lance)                       |
|                    | Equalizer:       |                   | Hoch (F: 500 – 8000 Hz, Verstärkung: +12 dB)             | lance)                       |
|                    | Equalizer        |                   | Niedrig (F: $63 - 2000$ Hz, Verstärkung: $\pm 12$ dB)    |                              |
|                    | Stereo-Kopplu    | ng:               | Tracks $1 + 2$ oder $3 + 4$ , wählbar                    |                              |
| <b>Fff</b> - 1.4 - |                  |                   |                                                          |                              |
| Ellekte            | Abmischeffekt    |                   | Power Boost Vocal                                        |                              |
|                    | Send-/Return-I   | <br>Effekt:       | Hall, Room, Doubling, Delay, Chorus                      |                              |
|                    | Insert-Effekt:   |                   | Compressor, Limiter, Cabinet Simulator, Mic Pre          |                              |
|                    | Tuner-Funktion   | n:                | Chromatischer automat. Tuner                             |                              |
| Motronom           |                  |                   |                                                          |                              |
| Metronom           | Tempo:           |                   | 40 - 250                                                 |                              |
|                    | Takt:            |                   | 0/4-8/4                                                  |                              |
|                    | Precount:        |                   | Off, 2 – 8                                               |                              |
|                    | Maximale Anz     | ahl von Songs:    | 15                                                       |                              |
|                    | A/D-Wandler:     | 0                 | 20-Bit, 64fach-Oversampling                              |                              |
|                    | D/A-Wandler:     |                   | 20-Bit, 8fach-Oversampling                               |                              |
|                    | Sampling-Freq    | luenz:            | 32 KHZ<br>Original LCD dec MPS 4 (mit Hintergrundheleuc) | atuna)                       |
|                    | Display.         |                   | original-LCD des MRS-4 (init Hintergrundbeledel          | intulig)                     |
| Eingänge           |                  |                   |                                                          |                              |
|                    | Eingänge:        |                   | 2 standardmäßige Mono-Kopfhörerbuchsen                   |                              |
|                    | Eingangspegel    | :<br>adapz:       | -50 bis +4 dBm, stufenlos einstellbar                    |                              |
|                    | AUX-Eingang      | (L/MONO, R):      | 2 standardmäßige Mono-Kopfhörerbuchsen                   |                              |
|                    |                  | (,                | Eingangs-Impedanz 10 Kiloohm (Mono), 20 Kiloo            | ohm (Stereo)                 |
|                    |                  |                   |                                                          |                              |
| Ausgange           | Mostor Augon     |                   | Phonobushian Typ BCA (L/P)                               |                              |
|                    | Nennausgangs     | negel:            | -10 dBm (auf Lastimpedanz von 10 Kiloohm oder            | höher)                       |
|                    | Ausgangs-Imp     | edanz:            | max. 1 Kiloohm                                           | noner)                       |
|                    | Kopfhörerausg    | ang:              | standardmäßige Stereo-Kopfhörerbuchse, 50 mW (au         | f 32 Ohm Lastwiderstand)     |
| A h m a a a        | MIDI             | 220 (D) - 155 (   | OUT                                                      |                              |
| Apmessung          | en:              | 220 (B) X 165 (   | 1) X 30,3 (H) MM<br>(terien)                             |                              |
| Leistungsau        | Ifnahme:         | 9 V. 300 mA Gl    | eichstrom über Wechselstromadapter Zoom AD-00            | 06                           |
|                    |                  | 4 Batterien IEC R | (Größe AA); Lebensdauer der Batterien mindestens 5       | Stunden                      |
|                    |                  | (mit Alkaline-B   | atterien)                                                |                              |
| Zubehor im         | Lieferumfang:    | SmartMedia-Ka     | urte (32 MB)                                             |                              |
|                    | 0 10 0 775 1     | 7                 |                                                          |                              |

0 dB = 0,775 VrmsDesign und Spezifikationen können jederzeit ohne vorherige Ankündigung geändert werden.

# Dateikonfiguration für das MRS-4

Das MRS-4 speichert Daten in folgenden Dateitypen auf der SmartMedia-Karte.

#### xx-yz.aud

Diese Datei enthält die auf einem V-Take aufgenommenen Daten. Die Anzahl dieser Dateien auf der SmartMedia-Karte entspricht der Anzahl der aufgenommenen V-Takes. Beim Löschen eines Songs werden die zu diesem Song gehörenden V-Take-Dateien ebenfalls gelöscht.

 $\begin{aligned} xx &= \text{Song-Nummer} (0 - 14) \\ y &= \text{Track-Nummer} (0 - 3) \\ z &= \text{V-Take-Nummer} (0 - 7) \end{aligned}$ 

#### Songno.mr4

Diese Datei enthält Daten, wie die aktuelle Song-Nummer, globale Parameterwerte und Installationsinformationen für den MRS-4 Card Manager (siehe unten).

#### • UtyprmXX.mr4

Diese Datei enthält die Standardeinstellungen für alle Optionen und Song-Parameter. Die Anzahl dieser Dateien auf der SmartMedia-Karte entspricht der Anzahl der erstellten Songs. Beim Löschen eines Songs wird diese Datei ebenfalls gelöscht.

xx =Song-Nummer (0 - 14)

# Dateikompatibilität mit PS-02

#### Einstellungsdatei

Einstellungsdateien für das ZOOM PS-02 und das MRS-4 sind nicht miteinander kompatibel. Wenn eine PS-02 SmartMedia-Karte in das MRS-4 eingesteckt wird, werden die verschiedenen Einstellungsdateien ignoriert.

#### Audiodatei

Audiodateien für das ZOOM PS-02 und das MRS-4 sind theoretisch nicht miteinander kompatibel. Wenn eine PS-02 SmartMedia-Karte in das MRS-4 eingesteckt wird, können einige Audiodateien unter Umständen gelesen werden, die Tonhöhe der Wiedergabe unterscheidet sich jedoch von der des Originals. In Abhängigkeit von den jeweiligen Einstellungen sind möglicherweise einige Audiodateien überhaupt nicht lesbar.

#### HINWEIS

Die Zoom Corporation übernimmt keine Haftung für mögliche Folgen bei der Verwendung von PS-02 SmartMedia-Karten im MRS-4.

# MRS-4 Card Manager-Software

Wenn Sie über einen Internet-Zugang verfügen, können Sie die Software MRS-4 Card Manager von der Website der Zoom Corporation kostenlos herunterladen (Versionen für Windows/Macintosh). Mit dieser Software kann ein Rechner, der mit einem SmartMedia-Kartenleser ausgestattet ist, MRS-4-Daten verarbeiten. Diese Software bietet folgende Funktionen:

- Konvertierung von MRS-4-Audiodaten in WAV-Dateien
- Konvertierung von Audiodateien der Formate WAV/AIFF in MRS-4-Audiodaten
- Sicherung der SmartMedia-Karteninhalte auf der Festplatte des Rechners

Website der Zoom Corporation: http://www.zoom.co.jp

# Fehlerbehebung

Beim Auftreten einer Funktionsstörung am MRS-4 sollten Sie zunächst die folgenden Punkte überprüfen.

#### Probleme bei der Wiedergabe

#### Kein Ton oder sehr geringe Lautstärke

- Überprüfen Sie die Anschlüsse und die Lautstärkeeinstellung des Audiosystems.
- Überprüfen Sie, ob die Statustasten 1 bis 4 grün leuchten. Wenn eine Taste dunkel ist, drücken Sie diese Taste, so dass sie grün leuchtet.
- Stellen Sie sicher, dass sich die Track-Fader 1 bis 4 und der MASTER-Fader in der oberen Stellung befinden.
- Überzeugen Sie sich davon, dass sich eine SmartMedia-Karte im Kartenschlitz befindet.

#### Betätigung des Faders hat keine Auswirkung auf die Lautstärke

• Bei Kanälen, für die eine Stereo-Kopplung aktiviert ist, hat der Fader des geradzahligen Kanals keine Wirkung. Schalten Sie entweder die Stereo-Kopplung aus (siehe S. 39), oder betätigen Sie den Fader des Kanals mit der ungeraden Nummer.

# Recorder stoppt bei der Wiedergabe in der Mitte eines Songs

• Bei laufender Wiedergabe mit rot leuchtender Statustaste wird durch das MRS-4 intern eine temporäre Datei erstellt. Wenn dann die restliche freie Speicherkapazität der SmartMedia-Karte zu gering ist, wird die Wiedergabe mitten im abgespielten Song gestoppt. Drücken Sie in diesem Fall die Statustaste, so dass sie erlischt oder grün leuchtet.

#### Beim Abmischen tritt ein Rauschen auf

• Überzeugen Sie sich davon, dass die

Tasten 1/2 [ON/OFF] ausgeschaltet sind.

• Überprüfen Sie, ob für den Abmischeffekt eine zu hohe Einstellung gewählt wurde.

## Probleme bei der Aufnahme

#### Das Eingangssignal ist nicht oder nur mit geringer Lautstärke hörbar

- Überzeugen Sie sich davon, dass die Tasten [ON/OFF] 1/2 leuchten.
- Überzeugen Sie sich davon, dass die Regler [INPUT LEVEL] 1/2 aufgedreht sind.

#### Aufnahme auf Track nicht möglich

- Stellen Sie sicher, dass die Statustaste des zur Aufnahme ausgewählten Tracks rot leuchtet.
- Eine Aufnahme ist nicht möglich, wenn der Song schreibgeschützt ist. Schalten Sie den Schreibschutz ab (siehe S. 49), oder verwenden Sie einen anderen Song.
- Überzeugen Sie sich davon, dass sich eine SmartMedia-Karte im Kartenschlitz befindet.
- Das Signal von den [AUX IN]-Buchsen kann nicht auf einem Track aufgenommen werden. Schließen Sie die Sound-Quelle für die Aufnahme an die Buchsen [INPUT 1]/[INPUT 2] an.

#### Bounce ist nicht möglich

- Überzeugen Sie sich davon, dass die Taste [BOUNCE] aktiviert ist.
- Stellen Sie sicher, dass die Statustaste des als Bounce-Ziel ausgewählten Tracks rot leuchtet.
- Stellen Sie sicher, dass sich die Track-Fader 1 bis 4 und der MASTER-Fader in der oberen Stellung befinden.

- Überprüfen Sie die Einstellung für die Eingangsempfindlichkeit (Regler [INPUT LEVEL] 1/2).
- Nehmen Sie die Einstellung der Track-Fader oder des MASTER-Faders zurück, so dass der 0-(dB)-Punkt der Pegelanzeige nicht leuchtet.
- Wenn der EQ-Gain des Track-Mischers sehr hoch eingestellt ist, ist der Sound unter Umständen hörbar verzerrt, selbst wenn der Fader nicht zu hoch eingestellt ist. Stellen Sie den Equalizer auf einen angemessenen Wert ein.

## **Probleme mit Effekten**

Insert-Effekt hat keine Wirkung

- Überzeugen Sie sich davon, dass die Tasten [SEND/RETURN] und [MIXDOWN] blinken oder rot leuchten.
- Überzeugen Sie sich davon, dass die Einstellungen für die Eingangssignalbegrenzung- und den Compressor-Modus für den jeweiligen Eingangspegel nicht zu niedrig sind.

### Send-/Return-Effekt hat keine Wirkung

- Überzeugen Sie sich davon, dass die Taste [SEND/RETURN] blinkt oder grün leuchtet. Wenn dies nicht der Fall ist, drücken Sie die Taste, so dass sie grün leuchtet.
- Vergewissern Sie sich, dass der SEND-Parameter für jeden Mischer-Track aktiviert und der SLVL-Parameter auf einen geeigneten Wert eingestellt ist.

#### Abmischeffekt hat keine Wirkung

• Überzeugen Sie sich davon, dass die Taste [SEND/RETURN] blinkt oder grün leuchtet. Wenn dies nicht der Fall ist, drücken Sie die Taste, so dass sie grün leuchtet.

# Probleme mit MIDI

#### Synchronisierung mit externem MIDI-Gerät ist nicht möglich

- Vergewissern Sie sich, dass die [MIDI OUT]-Buchse des MRS-4 über ein MIDI-Kabel fest mit der MIDI IN-Buchse des externen MIDI-Geräts verbunden ist.
- Vergewissern Sie sich, dass das externe MIDI-Gerät für den Empfang von und die Synchronisierung mit MIDI-Clock-Signalen eingerichtet ist.
- Stellen Sie sicher, dass sich das externe MIDI-Gerät im Wiedergabemodus befindet.
- Überzeugen Sie sich davon, dass die Einstellungen für die Metronomtaktanzeige und das Metronomtempo für den Song auf dem externen MIDI-Gerät geeignet sind.

## Andere Probleme

# Tuner-Funktion kann nicht verwendet werden

- Der Tuner kann während der Wiedergabe eines Songs nicht eingesetzt werden. Unterbrechen Sie die Song-Wiedergabe, bevor Sie den Tuner verwenden.
- Überzeugen Sie sich davon, dass die Taste [ON/OFF] für den jeweiligen Eingang eingeschaltet ist und dass der Regler [INPUT LEVEL] 1/2 aufgedreht ist.

#### Eine der folgenden Meldungen erscheint auf dem Display:

PLYStoP

Dieser Vorgang kann bei laufendem Recorder nicht ausgeführt werden. Stoppen Sie zuerst den Recorder.

# • 5nG Ful

Auf der SmartMedia-Karte sind bereits 15 Songs gespeichert. Daher können keine neuen Songs angelegt werden. Löschen Sie die nicht mehr benötigten Songs.

- no[Ard
- no[Ard l

Im Gerät befindet sich keine SmartMedia-Karte, oder die von Ihnen eingesteckte Karte wird nicht unterstützt.

• *EdFNtEr* 

Die SmartMedia-Karte ist nicht korrekt formatiert. Formatieren Sie zunächst die Karte im MRS-4.

• [ArdErr

SmartMedia-Karte kann nicht gelesen werden. Wischen Sie die Metallseite der Karte mit einem weichen Tuch ab, und führen Sie die Karte erneut ein. • *EdPrtEt* 

Die SmartMedia-Karte ist mit einer Schreibschutzversiegelung versehen. Entfernen Sie die Versiegelung, und wiederholen Sie den Schreibvorgang.

• rEEFull

Die freie Speicherkapazität ist erschöpft, so dass die Aufnahme nicht fortgesetzt werden kann. Löschen Sie nicht mehr benötigte Tracks oder Songs.

• *rEE Err* 

Für die gewählten Parameter ist auf der Karte nicht mehr genügend freier Speicherplatz vorhanden, so dass keine Aufnahmedaten erstellt werden können. Löschen Sie nicht mehr benötigte Tracks oder Songs.

# **MIDI-Implementierung**

|    | MIDI-Im                         | pleme    | entierı | Ing                                                                                    |
|----|---------------------------------|----------|---------|----------------------------------------------------------------------------------------|
| 1. | Recognize                       | ed Messa | iges    |                                                                                        |
|    | None.                           |          |         |                                                                                        |
| 2. | Transmitt                       | ed Mess  | ages    |                                                                                        |
|    | Status                          | 1st      | 2nd     | Description                                                                            |
|    | F2H<br>F8H<br>FAH<br>FBH<br>FCH | sl       | sh      | Song Position Pointer shsl: song position<br>Timing Clock<br>Start<br>Continue<br>Stop |

# **MIDI-Implementierungstabelle**

| [Smartn<br>Moc    | nedia<br>del 1    | a Digital Re<br>MRS-4            | ecorder ]<br>MIDI Implementation (   | Date<br>Chart         | : 06.Jan.,2002<br>Version :1.00 |
|-------------------|-------------------|----------------------------------|--------------------------------------|-----------------------|---------------------------------|
| Fı                | inct              | ion                              | Transmitted                          | Recognized            | Remarks                         |
| Basic<br>Channel  | De<br>L Cl        | efault<br>nanged                 | x<br>x                               |                       |                                 |
| Mode              | De<br>Me<br>A     | efault<br>essages<br>ltered      | 3<br>x<br>*******                    |                       |                                 |
| Note<br>Number    | T                 | rue voice                        | X<br>******                          |                       |                                 |
| Velocit           | zy No<br>No       | ote ON<br>ote OFF                | x<br>x                               |                       |                                 |
| After<br>Touch    | ]                 | Key's<br>Ch's                    | x<br>x                               |                       |                                 |
| Pitch H           | Bend              |                                  | x                                    |                       |                                 |
| Control           | L                 |                                  | x                                    |                       |                                 |
| Change            |                   |                                  |                                      |                       |                                 |
|                   |                   |                                  |                                      |                       |                                 |
| Prog<br>Change    | T1                | rue #                            | X<br>******                          |                       |                                 |
| System            | Exc               | lusive                           | x                                    |                       |                                 |
| System<br>Common  | So<br>So<br>Tu    | ong Pos<br>ong Sel<br>ine        | o<br>x<br>x                          |                       |                                 |
| System<br>Real Ti | ime               | Clock<br>Commands                | 0<br>0                               |                       |                                 |
| Aux               | Lo                | cal ON/OFF                       | x                                    |                       |                                 |
| Mes-<br>sages     | Al:<br>Act<br>Res | L Notes OFF<br>tive Sense<br>set | x<br>x<br>x                          |                       |                                 |
| Notes             |                   |                                  | No recognized messa                  | ges.                  |                                 |
| Mode 1<br>Mode 3  | : 01<br>: 01      | MNI ON, POI<br>MNI OFF, POI      | LY Mode 2 : OMNI<br>LY Mode 4 : OMNI | ON, MONO<br>OFF, MONO | o : Yes<br>x : No               |

61

# Index

# ♦ DISPLAY

| booSt    | BOOST          | 26 |
|----------|----------------|----|
| bounEE   | BOUNCE         | 29 |
| EAP PE   | CAB BC ·····   | 13 |
| ERB Eo   | CAB CO ·····   | 13 |
| CA6 5E   | CAB ST         | 13 |
| CAPC ILY | CAPCITY        | 47 |
| ERrd     | CARD           | 53 |
| EHRAGE   | CHANGE         | 44 |
| EHo Nn   | CHO MN ·····   | 23 |
| EHo SE   | CHO ST         | 23 |
| СоПР     | COMP           | 13 |
| СоРУ     | СОРҮ           | 41 |
| dobLE    | DOUBLE         | 22 |
| ErASE    | ERASE          | 43 |
| FRJE     | FADE ·····     | 20 |
| ForNAL   | FORMAT ·····   | 53 |
| GrAdE    | GRADE          | 49 |
| HALL     | HALL           | 22 |
| н IE9    | HI EQ          | 19 |
| LEd      | LCD            | 54 |
| LITIE    | LIMIT ·····    | 13 |
| LoE9     | LO EQ          | 20 |
| LonG     | LONG ·····     | 22 |
| NEtro    | METRO          | 50 |
| Π ΙΕΕΓ   | MICEF ·····    | 14 |
| nE8SonG  | NEWSONG        | 11 |
| PRn      | PAN 20,        | 38 |
| PoBEr    | POWER ·····    | 26 |
| ProtECt  | PROTECT ······ | 49 |
| гооП     | ROOM ·····     | 22 |
| SEnd     | SEND 24,       | 38 |
| SHort    | SHORT          | 22 |
| Slul     | SLVL 24,       | 38 |
| Snű dEL  | SNG DEL ·····  | 48 |
| 5-6 -68  | SNG NEW ·····  | 47 |

| Shū SEL  | SNG SEL 47 |
|----------|------------|
| ShGCoPY  | SNGCOPY 48 |
| SEL      | STL 39     |
| tr СоРУ  | TR COPY 40 |
| Er Ed IE | TR EDIT 40 |
| tr ErS   | TR ERS 42  |
| EunEr    | TUNER 52   |
| uoEAL    | VOCAL 26   |
| BR IE    | WAIT 16    |

# **♦** A

| A-B Repeat ······ 3               | 36 |
|-----------------------------------|----|
| A-B REPEAT]-Taste ······ 3        | 36 |
| Abmischeffekt 5, 2                | 25 |
| Algorithmus ······2               | 26 |
| Abmischen ······ 1                | 18 |
| Aufnehmen eines Eingangssignals 3 | 38 |
| Algorithmus ······ 1              | 13 |
| Anschlüsse ·····                  | 8  |
| Auto Punch-In/Out 3               | 31 |
| Betrieb                           | 32 |
| Probelauf ······                  | 32 |
| AUX IN]-Buchse                    | 55 |
|                                   |    |

## **♦** B

| Balance ·····           | 20  |
|-------------------------|-----|
| Batterien ·····         | • 9 |
| Bearbeiten eines Tracks | 40  |
| Bounce ·····            | 29  |
| [BOUNCE]-Taste ·····    | 30  |

#### ♦ C

| Dateikompatibilität mit PS-02 | 57 |
|-------------------------------|----|
| Dateikonfiguration            | 57 |

### ♦ E

| Effekte                 | 5     |
|-------------------------|-------|
| Umgehung                | 52    |
| Ein-/Ausschalten        |       |
| Eingang                 | 38    |
| Parameter               |       |
| Eingangsempfindlichkeit |       |
| Eingangs-Mischer        | 5, 37 |

## ♦ F

| Fader    |          | 20 |
|----------|----------|----|
| Fehlerm  | eldungen | 59 |
| FF [Þ ]- | -Taste   | 16 |

Index

## ♦H

| Hauptfenster | 11 |
|--------------|----|
| Hi EQ        | 19 |
|              |    |

## ♦ I

| [INPUT LEVEL]-Steuerung ····· 12, 37 |
|--------------------------------------|
| Insert-Effekt 5, 13                  |
| Algorithmus ······ 13                |

### ♦ L

| Low EQ 2 | 0 |
|----------|---|
|----------|---|

## ♦ M

| Manuelles Punch-In/-out 31      |
|---------------------------------|
| [MARK/CLEAR]-Taste ······ 34    |
| Einstellung 34                  |
| Löschen ····· 35                |
| Suchen                          |
| MARK-Anzeige 35                 |
| Marker 34                       |
| MARKER [I ]/MARKER [ ]-Taste 34 |
| Markierung ······ 34            |
| MASTER [L]/[R]-Buchse 8         |
| Metronom 50                     |
| [METRONOME]-Taste 15            |
| MIDI                            |
| [MIDI OUT]-Buchse ····· 8       |
| MIDI-Implementierung 60         |
| MIDI-Implementierungstabelle    |
| Mischer 5                       |
| [MIXDOWN]-Taste 13, 25          |
| MRS-4 Card Manager 57           |

## **♦** 0

| Oberes Bedienfeld    |      | • 6 |
|----------------------|------|-----|
| [ON/OFF]-Taste ····· | 12,  | 37  |
| Overdubbing          | •••• | 17  |

# ♦ P

| Parameter               | 21  |
|-------------------------|-----|
| [PARAMETER/VALUE]-Taste | 14  |
| Pegelanzeige            | 12  |
| [PHONES]-Buchse         | • 8 |
| PLAY [▶]-Taste ·····    | 16  |
| Precount ·····          | 15  |
| Punch-in/-out           | 30  |
| In-Punkt ·····          | 31  |
| Out-Punkt               | 31  |
| Punkt A                 | 36  |
| Punkt B ·····           | 36  |

# ♦ R

| REC [•]-Taste ····· | 16 |
|---------------------|----|
| Recorder            | 4  |
| REW [◀]-Taste ····· | 16 |
| Rückseite           | 7  |

# **♦** S

| • •      |                                        |           |    |
|----------|----------------------------------------|-----------|----|
| Seite    |                                        | ••••      | 63 |
| [SEND    | /RETURN]-Taste ·····                   | 13,       | 21 |
| Send-/I  | Return-Effekt                          | 5,        | 21 |
|          | Algorithmus                            | •••       | 22 |
|          | Parameter                              | •••       | 22 |
| SmartN   | ledia-Karte ·····                      | • • • • • | 5  |
|          | Einschieben ·····                      | • • • • • | 5  |
|          | Formatierung                           | •••       | 53 |
| Song     |                                        | 10,       | 46 |
|          | Anlegen                                | 10,       | 47 |
|          | Auswählen einer Aufnahmequalität ····· | •••       | 49 |
|          | Einlesen ·····                         | •••       | 47 |
|          | Kopieren ·····                         | •••       | 48 |
|          | Löschen ·····                          | •••       | 48 |
|          | Restzeitanzeige                        | •••       | 47 |
|          | Schützen ·····                         | •••       | 49 |
| Song-N   | 1enü ••••••                            | •••       | 46 |
| Songpo   | ositionszeiger ·····                   | •••       | 51 |
| Spezifi  | kationen                               | •••       | 56 |
| Start/St | topp/Weiter                            | •••       | 51 |
| Statusta | aste ·····                             | •••       | 15 |
| Stereo-  | Kopplung ·····                         | 20,       | 39 |
| STOP     | ∎]-Taste ·····                         | ••••      | 16 |
| Suchfu   | nktion ·····                           |           | 33 |
| Synchr   | onisierung                             |           | 51 |

## ♦ T

| Taktanz   | eige ·····                               | 33  |
|-----------|------------------------------------------|-----|
|           | BEAT-Anzeige ·····                       | 33  |
| Taktgeber |                                          | 51  |
| Track     |                                          | 40  |
|           | Austauschen                              | 44  |
|           | Kopieren ·····                           | 40  |
|           | Kopieren aller Daten ·····               | 41  |
|           | Löschen aller Daten ·····                | 43  |
|           | Löschen eines festgelegten Datensegments | 42  |
| [TRAC     | K PARAMETER]-Taste ·····                 | 19  |
| Track-N   | Aischer ·····                            | • 5 |
| Track-N   | Nummer                                   | 28  |
| Track-F   | Parameter 5,                             | 19  |
| Transpo   | orttasten                                | 16  |
| Tuner     |                                          | 52  |
|           |                                          |     |

## ♦ V

| Vorderseite          | 7  |
|----------------------|----|
| V-Take 4, 20,        | 28 |
| V-TAKE-Anzeige ····· | 28 |
| V-Take-Nummer ·····  | 28 |

## **♦** Z

| Zeitanzeige ·····     | 33 |
|-----------------------|----|
| TAKT-Anzeige ·····    | 33 |
| ZERO [I ]-Taste ····· | 16 |

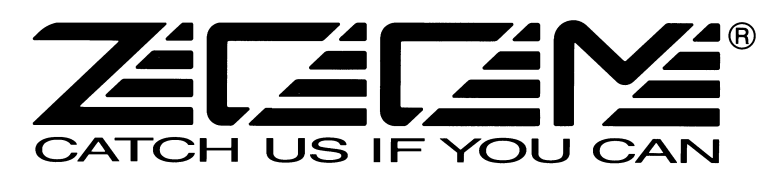

ZOOM CORPORATION NOAH Bldg., 2-10-2, Miyanishi-cho, Fuchu-shi, Tokyo 183-0022, Japan PHONE: +81-42-369-7116 FAX: +81-42-369-7115 Web Site: http://www.zoom.co.jp

Printed in Japan MRS-4 - 5002-1